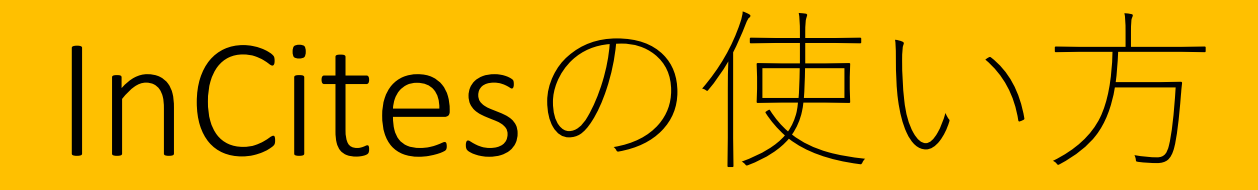

#### 2019年5月

#### 北海道大学附属図書館

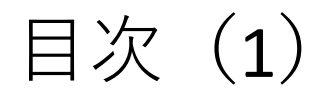

InCites (インサイツ) とは 1. ユーザ登録 2. 基本的な操作 3. 4. 他大学と比較する 研究者の業績を把握する 5. (1) 注意事項 (2)研究者IDの調べ方 (3)研究者ID取得済の場合 (4) 研究者ID未取得の場合 部局の業績を把握する 6. (1) 注意事項 (2) 部局名表記の調べ方 (3) 部局名での検索

# 目次 (**2**)

Web of Scienceにおける検索履歴・論文データの 7. 保存と読み出し (1) 検索履歴の保存 (2)検索履歴の読み出し (3) 論文データのマークリストへの追加 (4) マークリスト上の論文データの保存 (5) マークリスト上の論文データの削除 (6) マークリスト上の論文データのエクス ポート (7) マークリストへの論文データの読み出し 8. マニュアル・参考情報

目次(**1**)

InCites(インサイツ)とは ユーザ登録 2. 基本的な操作 3. 他大学と比較する 4. 研究者の業績を把握する 5. (1) 注意事項 (2)研究者IDの調べ方 (3)研究者ID取得済の場合 (4) 研究者ID未取得の場合 部局の業績を把握する 6. (1) 注意事項 (2) 部局名表記の調べ方 (3) 部局名での検索

#### 1. InCites (インサイツ) とは

- 研究論文、及びその被引用情報を元にした研究業績 の分析ツール。Web of Science の提供元である
   Clarivate Analytics (クラリベイト・アナリティクス)社の製品。Web of Science 収録の論文データを 元に作成されている。
- 論文がどれだけ引用されたか(被引用数)を基準として、研究者や、研究機関の研究力を計測するための様々な指標を提供しており、国内外の調査等にも使用されている。
- 自分や任意の研究者、部局、大学等の業績を、客観
   的なデータで把握したり、他と比較することが可能。

#### 1. InCites (インサイツ) とは

#### <利用可能な指標の例>

#### ▶基本的な指標

- Web of Science Documents Web of Science に収録 されている論文数
- Times Cited 論文集合の被引用数の総数
- Citation Impact 1論文あたりの平均被引用数 (Times Cited ÷ Web of Science Documents)

#### ▶分野別被引用数による指標

% Documents in Top 10% - 分野、出版年、ドキュメントタイプが同じ論文集合の中で被引用数が上位10%に入っている論文の割合。研究の卓越性を示す

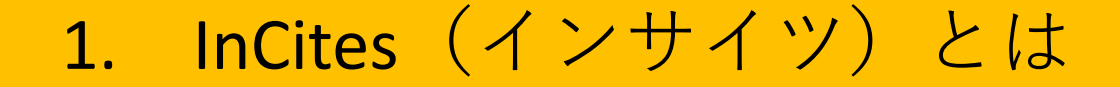

#### ▶世界水準との比較

- Category Normalized Citation Impact (CNCI) 相対被引用度と訳される。分野、出版年、ドキュメントタイプが同じ論文集合で Citation impact を比較したときの相対値
- ▶国際共著をはかる指標
  - % International Collaborations 国際共著論文の割
    - 合。研究の国際性を示す

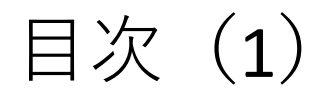

InCites (インサイツ) とは 1. 2. ユーザ登録 基本的な操作 3. 他大学と比較する 4. 研究者の業績を把握する 5. (1) 注意事項 (2)研究者IDの調べ方 (3)研究者ID取得済の場合 (4) 研究者ID未取得の場合 部局の業績を把握する 6. (1) 注意事項 (2) 部局名表記の調べ方 (3) 部局名での検索

#### 2. ユーザ登録

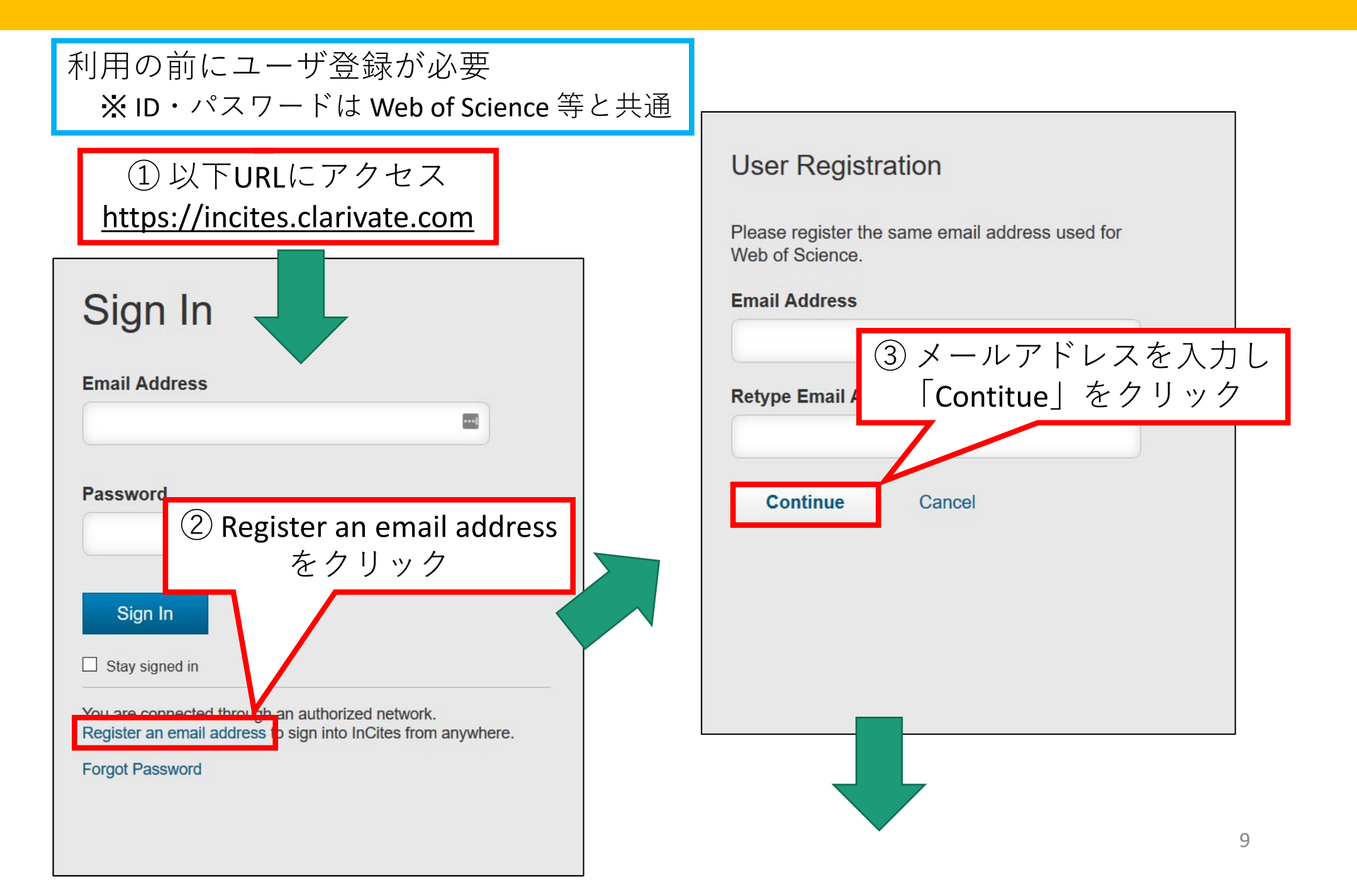

## 2. ユーザ登録

| User Registration                                                            |                                                                                   |
|------------------------------------------------------------------------------|-----------------------------------------------------------------------------------|
| Email Address                                                                | <パスワード設定ルール>                                                                      |
| xxx@lib.hokudai.ac.jp                                                        |                                                                                   |
| *First Name                                                                  | ト記を全て含む8又子以上                                                                      |
|                                                                              | <ul> <li>数字</li> </ul>                                                            |
| *Last Name                                                                   |                                                                                   |
|                                                                              | <ul> <li>アルノアベット</li> </ul>                                                       |
| Middle Initial                                                               | <ul> <li>記号</li> </ul>                                                            |
| (optional)                                                                   |                                                                                   |
| *New Password                                                                |                                                                                   |
|                                                                              |                                                                                   |
| *Retype Password                                                             | Password must be at least 8 characters and contain<br>- at least one numeral: 0-9 |
|                                                                              | - at least one alpha character                                                    |
| *Primary Role                                                                | Example: 1sun%moon                                                                |
|                                                                              |                                                                                   |
| *Subject Area                                                                |                                                                                   |
| Select Subject Area                                                          |                                                                                   |
| *Opt In/Opt Out                                                              |                                                                                   |
| Receive training materials notifications announcement                        | nts, and other materials by e-mail                                                |
| <ul> <li>Do not receive training materials, notifications, annour</li> </ul> | ncements, and other materials by e-mail.                                          |
|                                                                              |                                                                                   |
| <b>Continue</b> Cancel                                                       |                                                                                   |
|                                                                              |                                                                                   |
|                                                                              |                                                                                   |
| <ol> <li>④ 必要な情報を</li> </ol>                                                 | 入力し                                                                               |
| 三人一 「Continue」                                                               | た ク 川 ッ ク                                                                         |
| 取後に「Continue」                                                                | <b>モンリッン</b>                                                                      |
|                                                                              |                                                                                   |
|                                                                              |                                                                                   |

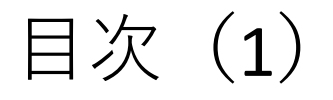

InCites (インサイツ) とは 1. ユーザ登録 2. 基本的な操作 3. 4. 他大学と比較する 研究者の業績を把握する 5. (1) 注意事項 (2)研究者IDの調べ方 (3)研究者ID取得済の場合 (4) 研究者ID未取得の場合 部局の業績を把握する 6. (1) 注意事項 (2) 部局名表記の調べ方 (3) 部局名での検索

## 3. 基本的な操作

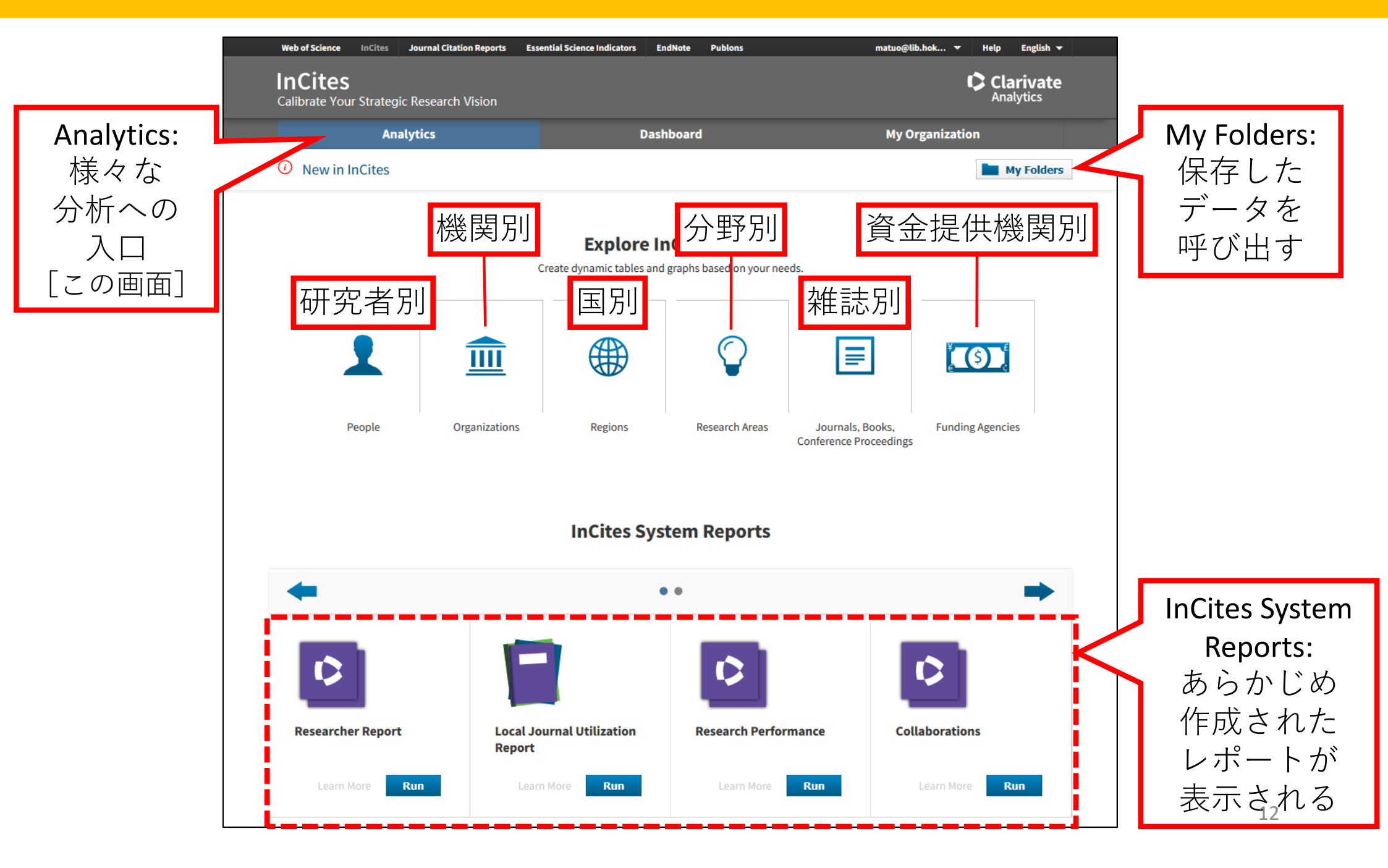

#### 3. 基本的な操作

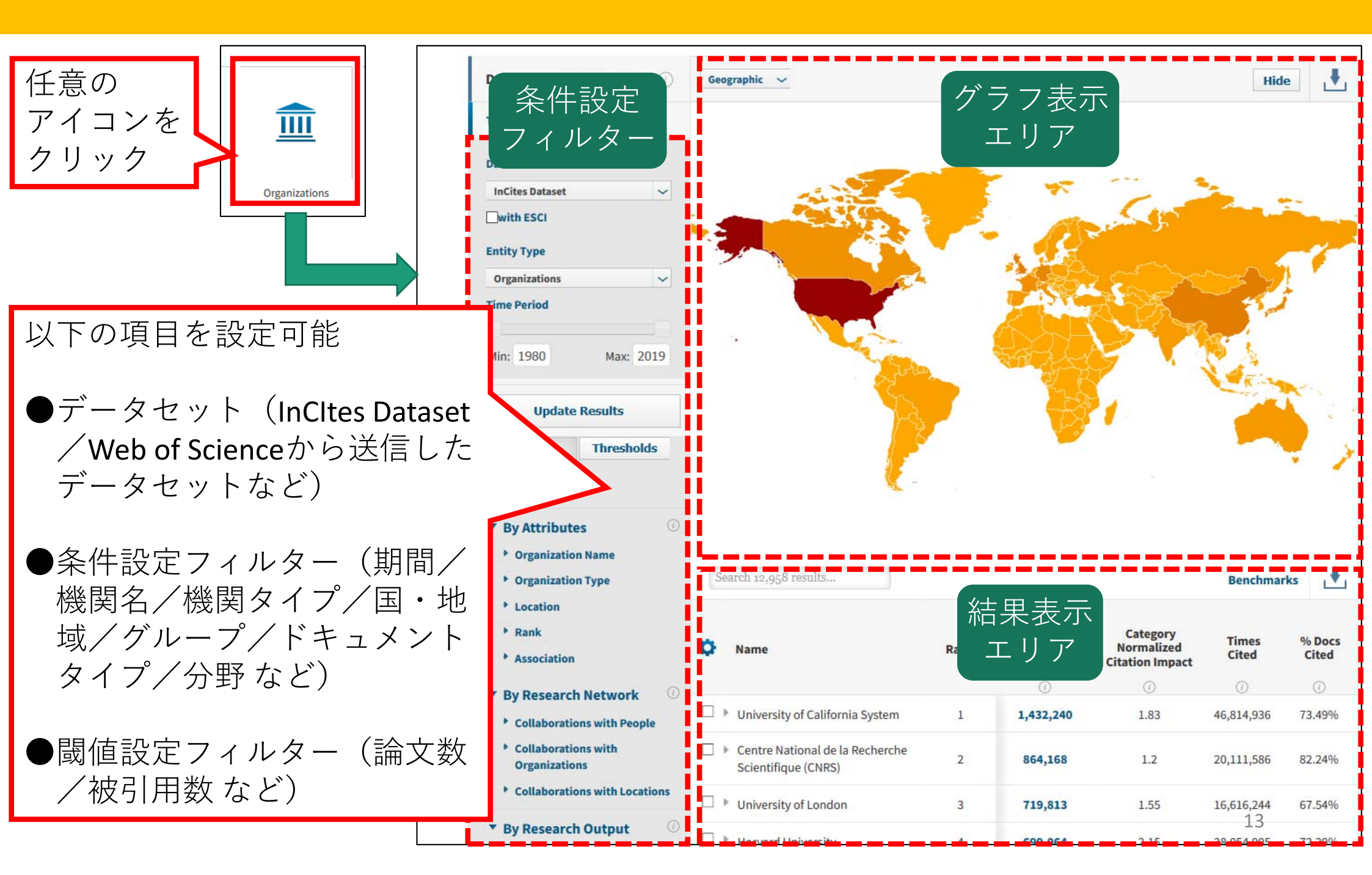

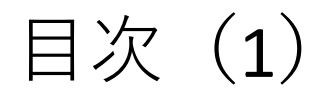

InCites (インサイツ) とは 1. ユーザ登録 2. 基本的な操作 3. 4. 他大学と比較する 5. 研究者の業績を把握する (1) 注意事項 (2)研究者IDの調べ方 (3) 研究者ID取得済の場合 (4) 研究者ID未取得の場合 部局の業績を把握する 6. (1) 注意事項 (2) 部局名表記の調べ方 (3) 部局名での検索

4. 他大学と比較する

#### 事例) 2014~2018年において、国立7大学のTop10%論文の割合を比較

|               | 条件設定フィルター             |                  |
|---------------|-----------------------|------------------|
| ш             | Dataset               | ①以前の条件設定         |
| Organizations | InCites Dataset 🗸     | をクリアするため         |
|               | with ESCI             | 「Clear Filters」を |
|               | Entity Type           | クリック             |
|               | Organizations 🗸       | 7/               |
|               | Time Period           |                  |
|               |                       |                  |
|               | Min: 2014 Max: 2018   |                  |
|               | Filters Clear Filters | ② 「Time Period」  |
|               |                       | で                |
|               | Filters Thresholds    | 2014~2018年       |
|               |                       | を指定              |
|               | Hide unapplied        |                  |

4. 他大学と比較する

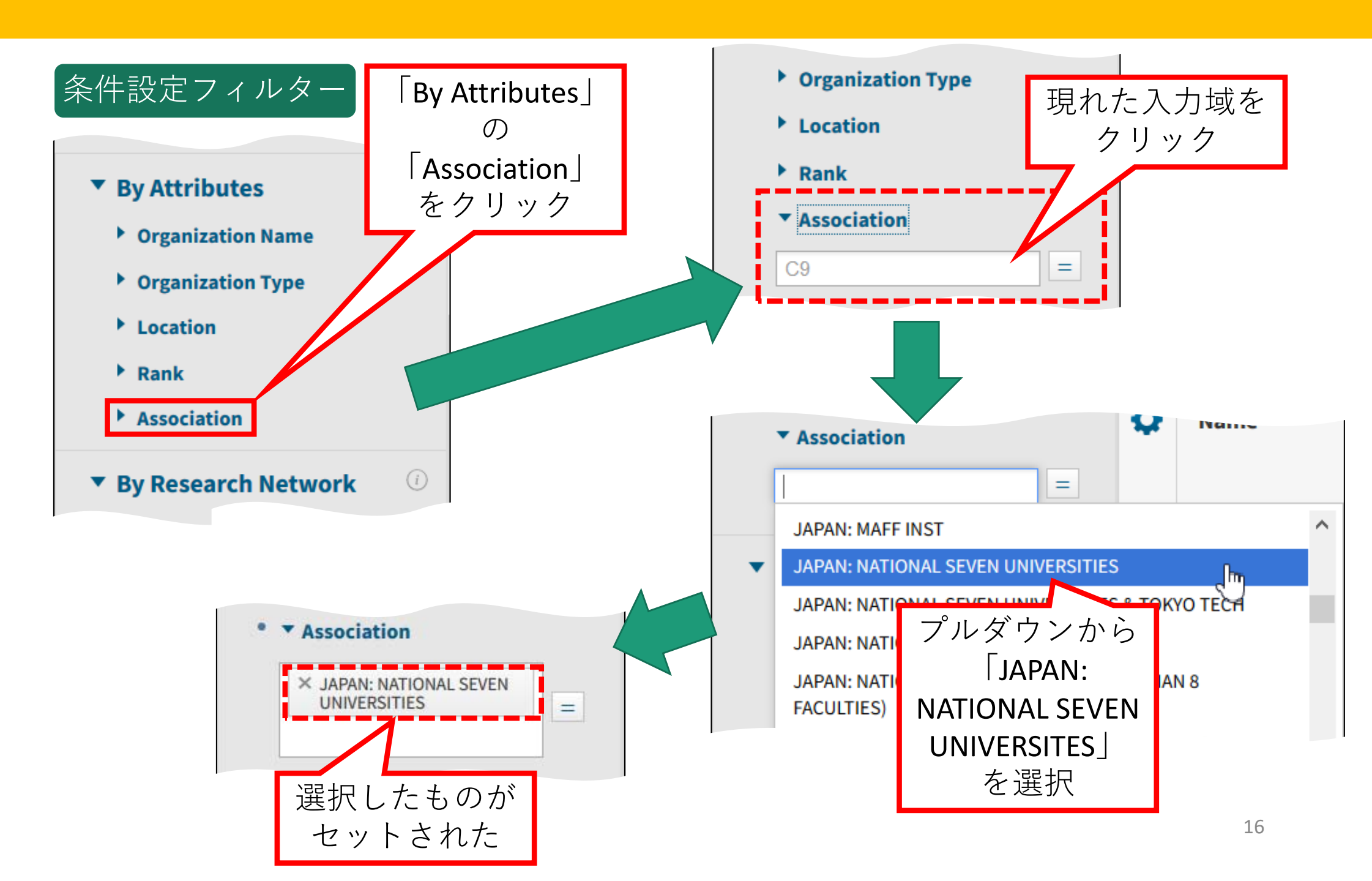

4. 他大学と比較する

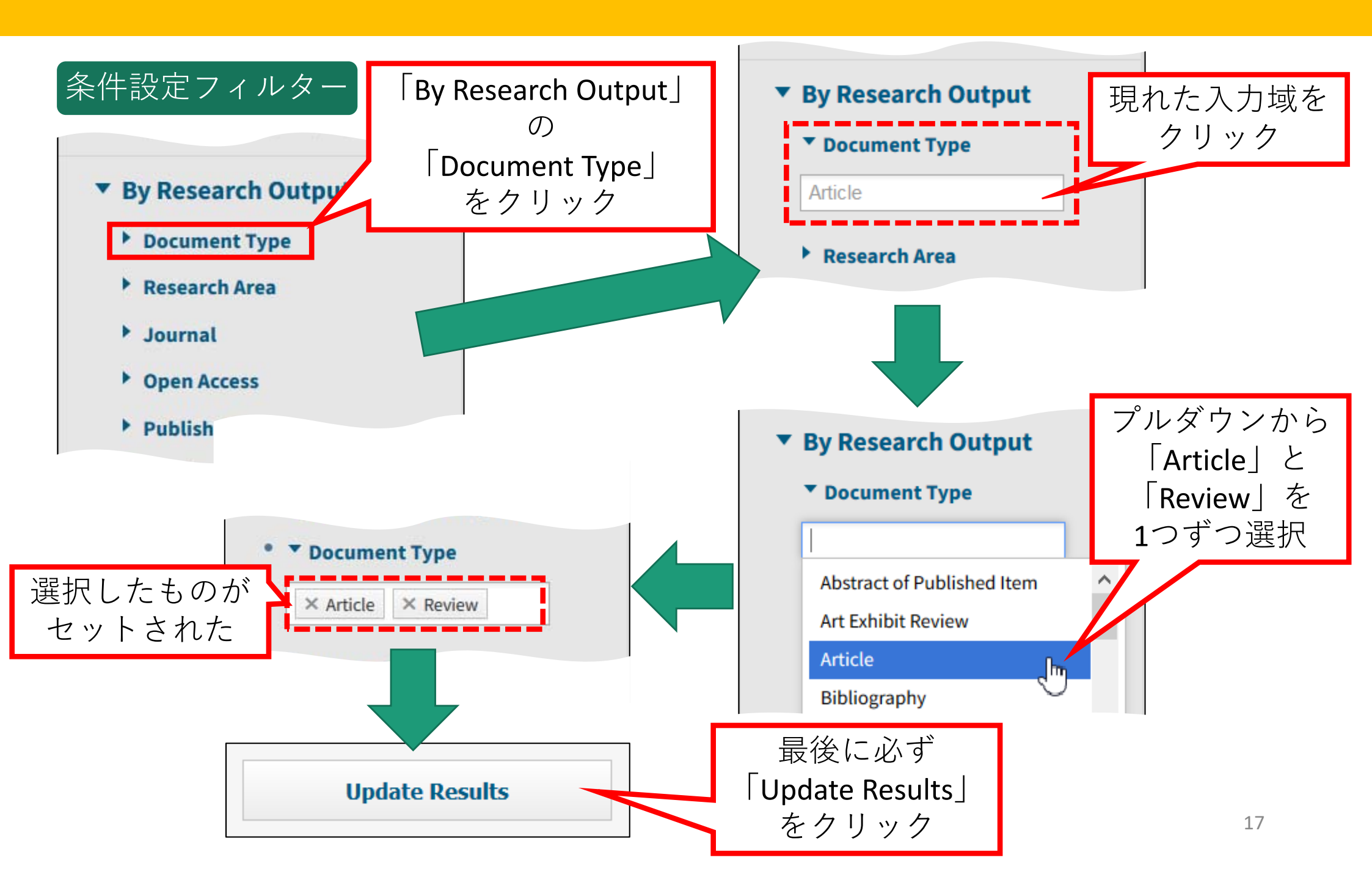

#### 4. 他大学と比較する

| Name                    | <ul> <li>① この表に</li> <li>「Top10%論文数の<br/>を追加する</li> <li>② 歯車マーク<br/>クリック</li> </ul> | -<br>)割合」<br>、<br>、を  よ | Category<br>Normalized<br>Citation Impact | Times<br>Cited | % Docs<br>Cited |
|-------------------------|-------------------------------------------------------------------------------------|-------------------------|-------------------------------------------|----------------|-----------------|
| University of Tokyo     | 1                                                                                   | 43,474                  | 1.26                                      | 439,216        | 80.77%          |
| Kyoto University        | 2                                                                                   | 31,626                  | 1.2                                       | 297,902        | 80%             |
| 🗋 🕨 Tohoku University   | 3                                                                                   | 23,478                  | 1.01                                      | 190,617        | 80%             |
| 🛛 🕨 Osaka University    | 4                                                                                   | 23,465                  | 1.01                                      | 194,584        | 79.78%          |
| Nagoya University       | 5                                                                                   | 17,803                  | 1.1                                       | 157,002        | 79.73%          |
| 🗆 🕨 Kyushu University   | 6                                                                                   | 17,763                  | 1.03                                      | 139,196        | 78.15%          |
| 🗆 🕨 Hokkaido University | 7                                                                                   | 16,724                  | 0.93                                      | 120,145        | 79.03%          |

| A D Organization Name<br>D Organization Name<br>Rank order in the list of results<br>Manage Indicators<br>Selected Indicators (6) Browse Indicator | rs       |
|----------------------------------------------------------------------------------------------------|----------|
| A 2 Park Rank order in the list of results Anage Indicators Selected Indicators (6) Browse Indicato Droductivity                                   | — Remove |
| Aanage Indicators Selected Indicators (6)  Productivity                                                                                            | - Remove |
|                                                                                                    | rs       |
| ▼ Productivity                                                                                                    |          |

4. 他大学と比較する

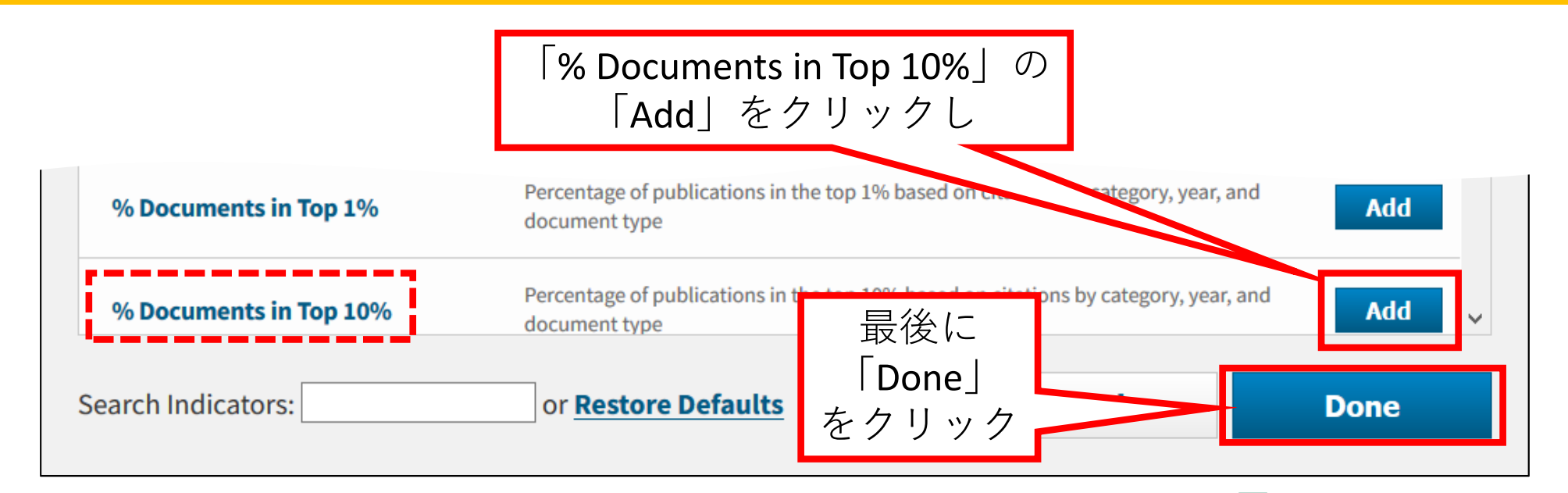

| Rank | Veb of<br>ience<br>iments | Category<br>Normalized<br>Citation<br>Impact | Times<br>Cited | % Docs<br>Cited | %<br>Documents<br>in Top 10% |
|------|---------------------------|----------------------------------------------|----------------|-----------------|------------------------------|
|      |                           | ()                                           | <i>(i)</i>     | <i>(i)</i>      | (i)                          |
| 1    | 3,474                     | 1.26                                         | 439,216        | 80.77%          | 12.37%                       |
| 2    | L,626                     | 1.2                                          | 297,902        | 80%             | 11.43%                       |
| 3    | 3,478                     | 1.01                                         | 190,617        | 80%             | 9.4%                         |

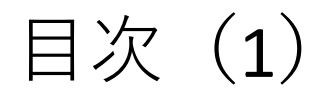

InCites (インサイツ) とは 1. ユーザ登録 2. 基本的な操作 3. 4. 他大学と比較する 研究者の業績を把握する 5. (1) 注意事項 (2)研究者IDの調べ方 (3)研究者ID取得済の場合 (4) 研究者ID未取得の場合 部局の業績を把握する 6. (1) 注意事項 (2) 部局名表記の調べ方 (3) 部局名での検索

5. 研究者の業績を把握する - (1)注意事項

研究者の業績を調査する際は、<u>以下の事項に注意</u>す る必要がある。

 <u>同姓同名</u>の研究者が存在する
 同一の研究者であっても、改姓等や、掲載雑誌による<u>表記の違いが存在</u>する
 InCites(及びWeb of Science)の場合、<u>著者の</u> フルネームが入力されているのは<u>2008年以降</u>の論文データに限られている(それ以前の

4. 2008年以降の論文データであっても、<u>掲載雑</u> <u>誌によっては、姓+名のイニシャル</u>となって いる

#### 5. 研究者の業績を把握する - (1)注意事項

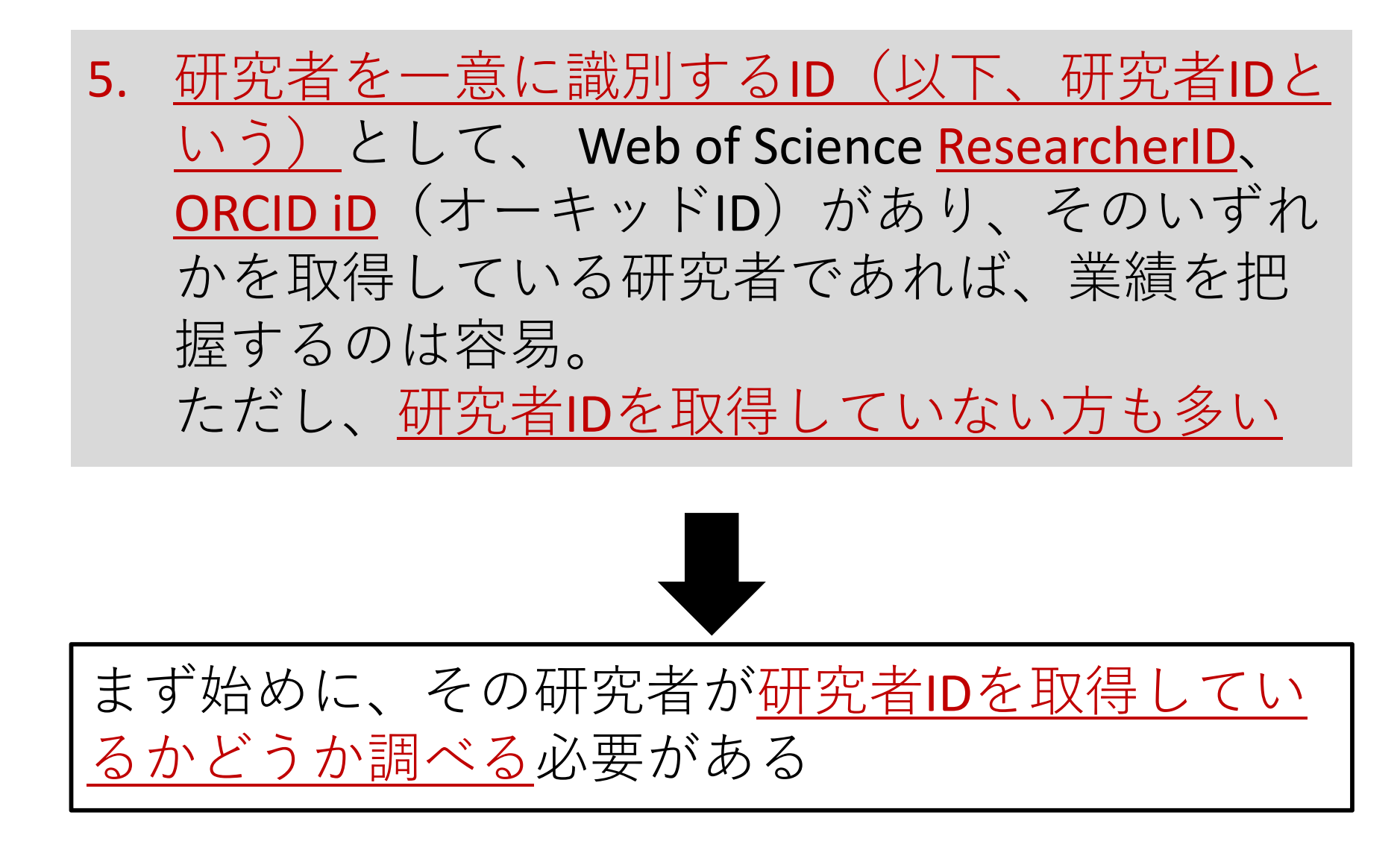

#### 事例)<u>大隅良典</u>氏(2016年ノーベル生理学・医学賞受賞者)の<u>研究者ID</u>を調べる

|        | 条件設定フィルター             |                             |
|--------|-----------------------|-----------------------------|
|        | Dataset               | 以前の条件設定を                    |
| People | with ESCI             | クリアするため<br>「Clear Filters」を |
|        | Entity Type<br>People | クリック                        |
|        | Time Period           |                             |
|        | Min: 1980 Max: 2019   |                             |
|        | Filters Clear Filters |                             |
|        | Filters Thresholds    |                             |
|        | Hide unapplied        |                             |

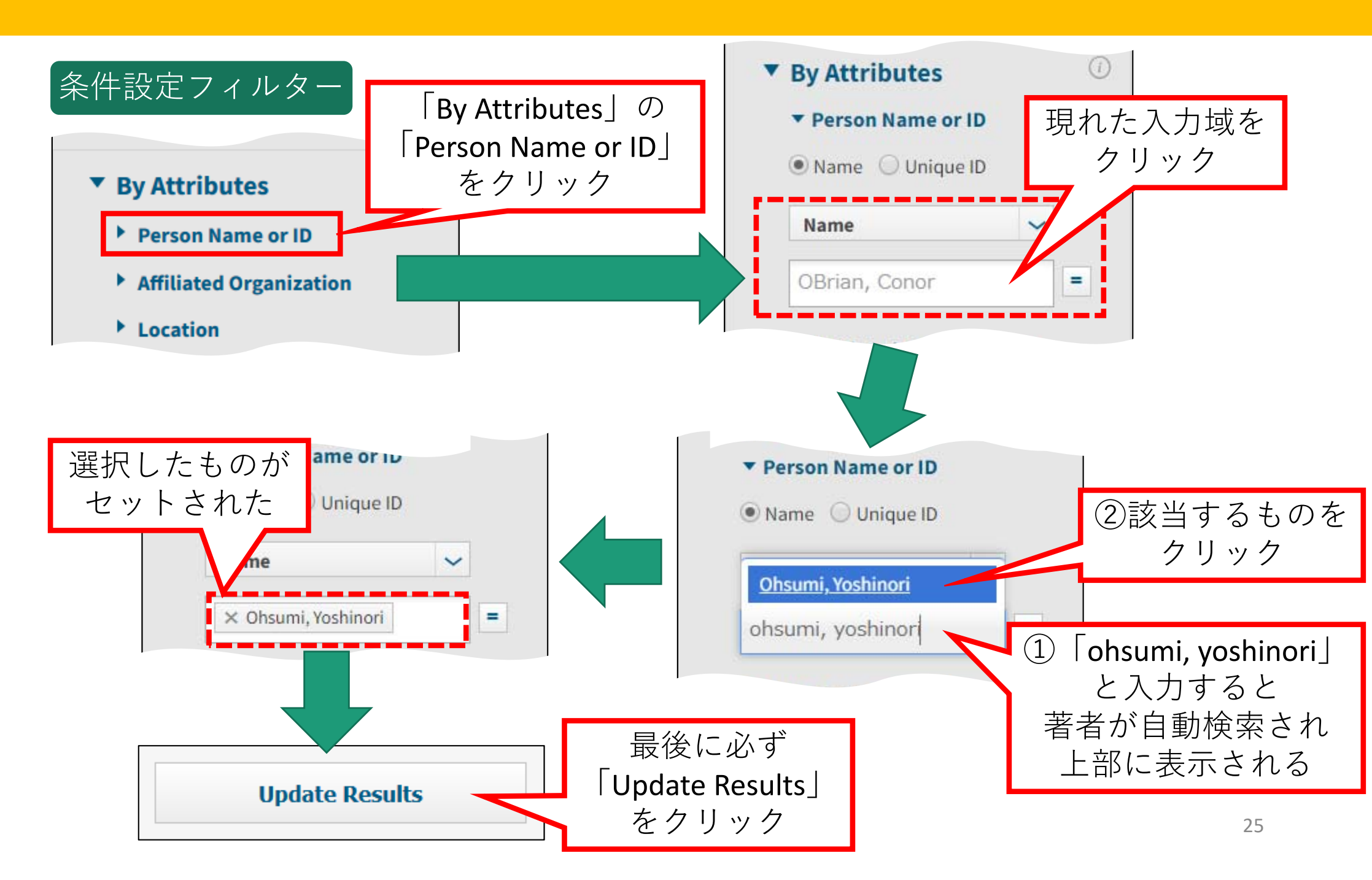

| © <del>∧</del> 1 | Name                                  | 複数の研究者<br>該当と思われ<br>「Web of So<br>の数 <sup>5</sup> | が表示されているが<br>れる研究者を見つけ<br>cience Documents」<br>字をクリック | Web of<br>Science<br>Documents<br>() |
|------------------|---------------------------------------|---------------------------------------------------|-------------------------------------------------------|--------------------------------------|
|                  | <ul> <li>Ohsumi, Yoshinori</li> </ul> | 1                                                 | Tokyo Institute of Technology                         | 73                                   |
|                  | <ul> <li>Ohsumi, Yoshinori</li> </ul> | 2                                                 | National Institute for Basic Biology (NIBB)           | 35                                   |
|                  | Ohsumi, Yoshinori                     | 3                                                 | n/a                                                   | 37                                   |
|                  | Ohsumi, Yoshinori                     | 4                                                 | Kobe University                                       | 1                                    |
|                  | Ohsumi, Yoshinori                     | 5                                                 | Graduate University for Advanced Studies - Japan      | 1                                    |
| 4                |                                       |                                                   |                                                       | •                                    |

| Web of Scienc                                                                     | ce Documents                                                                                    |                                             | ①「Web                                                     | of Scie                    | nce∫           | に           |                     |                |                                  | ×                                 |
|-----------------------------------------------------------------------------------|-------------------------------------------------------------------------------------------------|---------------------------------------------|-----------------------------------------------------------|----------------------------|----------------|-------------|---------------------|----------------|----------------------------------|-----------------------------------|
| Documents Per                                                                     | Page 10 🗸                                                                                       |                                             | 収録さ<br>当該 <sup>注</sup>                                    | くれて<br>研究者                 | いる<br>者の       |             |                     |                |                                  |                                   |
| Article Title                                                                     | Authors                                                                                         | Source                                      | <ul><li>     論文データ     </li><li>     ②この研究     </li></ul> | 、<br>が<br>表<br>者<br>で<br>間 | 示さ<br>引違し      | れる<br>いない   | Publication<br>Date | Times<br>Cited | Journal<br>Expected<br>Citations | Category<br>Expected<br>Citations |
| The Role of Atg<br>Proteins in<br>Autophagosome<br>Formation                      | Mizushi<br>Noboru,<br>Yoshimori,<br>Tamotsu;<br>Ohsumi,<br>Yoshinori                            | DEVELOPMENTAL<br>BIOLOGY, VOL 27            | こと<br>いずれかの<br>ク                                          | を確認<br>論文グ<br>リッグ          | 忍し<br>マイト<br>フ | ・ルを         | 2011                | 1,133          | 201.73                           | 66.73                             |
| Dynamics and<br>diversity in<br>autophagy<br>mechanisms:<br>lessons from<br>yeast | Nakatogawa,<br>Hitoshi;<br>Suzuki,<br>Kuninori;<br>Kamada,<br>Yoshiaki;<br>Ohsumi,<br>Yoshinori | NATURE REVIEWS<br>MOLECULAR CELL<br>BIOLOGY | CELL BIOLOGY                                              | 10                         | 7              | 458-<br>467 | 2009                | 840            | 433.36                           | 97.83                             |

| Web of Science InCites Journal                                                           | Citation Reports                          | Essential Science Indicators                                       | EndNote                  | Publons     | Kopernio  |
|------------------------------------------------------------------------------------------|-------------------------------------------|--------------------------------------------------------------------|--------------------------|-------------|-----------|
| Web of Scien                                                                             | ce                                        | ①「Web of Scien<br>の画面が開き                                           | ce                       |             |           |
| 検索                                                                                       |                                           | 選択した論又テー<br>表示される                                                  | ・タか                      | ツー.         | ル ▼ 検索とア言 |
| Context Sensitive Links                                                                  | 全文オプショ                                    | <ol> <li>このような表示か<br/>研究者IDを取得し<sup>-</sup><br/>可能性があるの</li> </ol> | 「あれば<br>ている<br>)で        | マークリ        | リストに追加    |
| The Role of Atg Prote                                                                    | eins in Aut                               | クリック                                                               |                          |             |           |
| 著者名: Mizushima, N (Mizushi<br>Yoshinori) <sup>[3]</sup><br>Web of Science ResearcherID d | ma, Noboru) <sup>[1]</sup><br>と ORCID を表示 | ; Yos II, T (Yoshimori, Tamo                                       | otsu) <sup>[2]</sup> ;Oh | isumi, Y (O | hsumi,    |
| ANNUAL REVIEW OF CELL AND<br>編集: Schekman, R; Goldstein,                                 | DEVELOPMENT/<br>L; Lehmann, R             | AL BIOLOGY, VOL 27                                                 |                          |             |           |
|                                                                                          | ·· ·                                      |                                                                    |                          |             |           |

| The Role of Ata                                                                                                    | Proteins in Autopha         | zosome Fo       | <ol> <li>1 大隅良典氏の研究者IDが<br/>以下のとおり判明した</li> <li>ReseacherID: C-6449-2009</li> <li>ORCID iD: 0000-0003-2384-2166</li> </ol> |
|----------------------------------------------------------------------------------------------------|-----------------------------|-----------------|----------------------------------------------------------------------------------------------------|
| 著者名: Mizushima, N (Mizushima, Noboru) <sup>[1]</sup> ; Yoshimori, T (Yoshimo<br>Yoshinori) <sup>[3]</sup><br>Web of Science ResearcherID と ORCID を非表示 |                             | ori, T (Yoshimo | ② 各IDをクリックすると<br>当該研究者の詳細情報が<br>表示される                                                                                      |
| 著者名                                                                                                    | Web of Science ResearcherID | ORCID 番号        |                                                                                                    |
| Yoshimori, Tamotsu                                                                                                    | K-9626-2014                 | http://orcid.o  | rg/0000-00 87-3788                                                                                                    |
| Mizushima, Noboru                                                                                                    | C-3635-2009                 | http://orcid.o  | rg/0000-0002 6258-6444                                                                                                    |
| Ohsumi, Yoshinori                                                                                                    | C-6449-2009                 | http://orcid.o  | rg/0000-0003-2384-2166                                                                                                    |

ANNUAL REVIEW OF CELL AND DEVELOPMENTAL BIOLOGY, VOL 27

town of Call and David

編集: Schekman, R; Goldstein, L; Lehmann, R

事例)<u>大隅良典</u>氏(ORCID iD = 0000-0003-2384-2166)の業績を調べる

|        | 条件設定フィルター                                                                                                    |  |
|--------|----------------------------------------------------------------------------------------------------|--|
| People | Dataset          InCites Dataset          Iwith ESCI          Entity Type          People          Time Period          Min: 1980       Max: 2019 |  |
|        | Filters Clear Filters   Filters Thresholds   Hide unapplied                                                                                       |  |

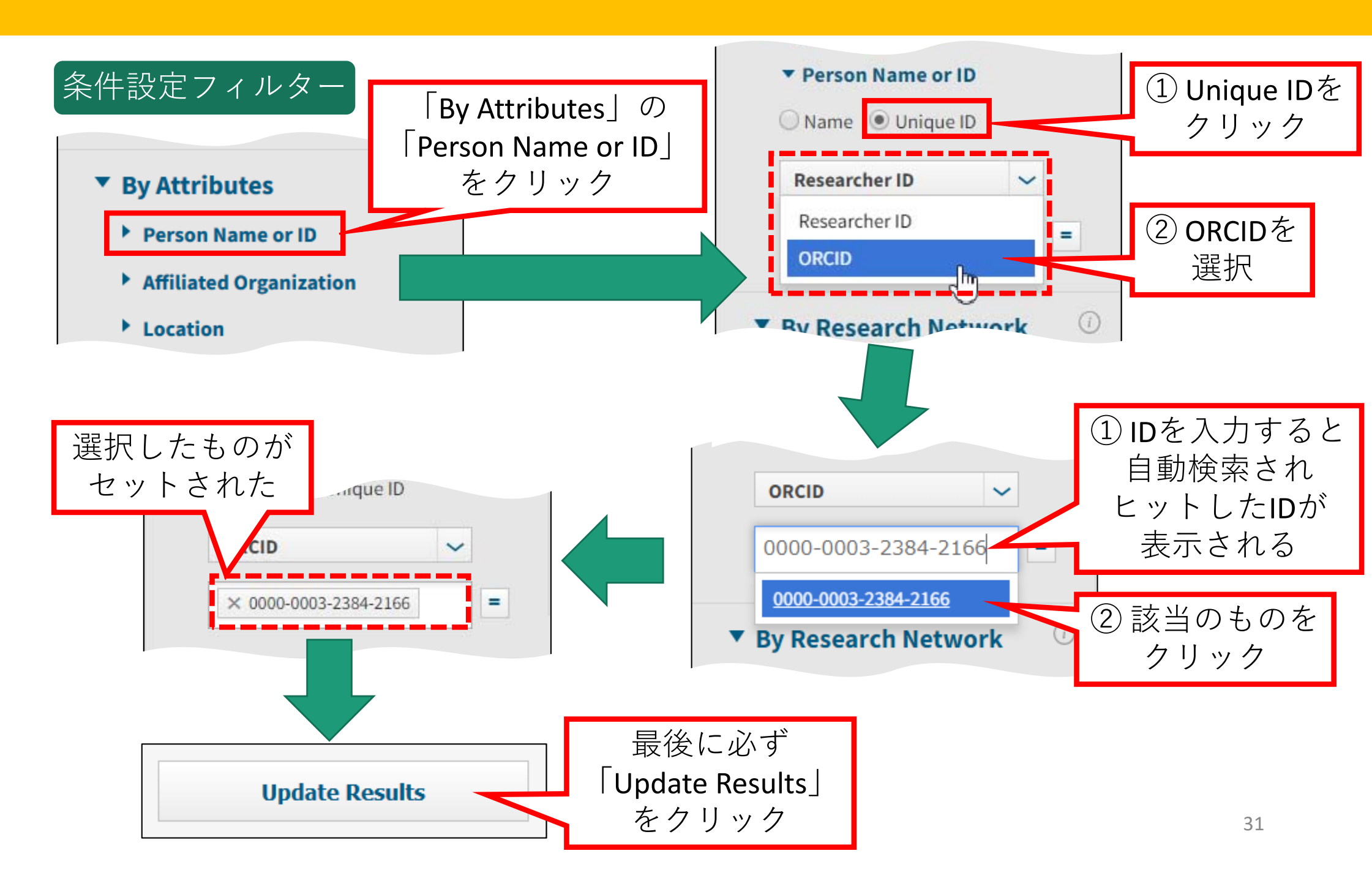

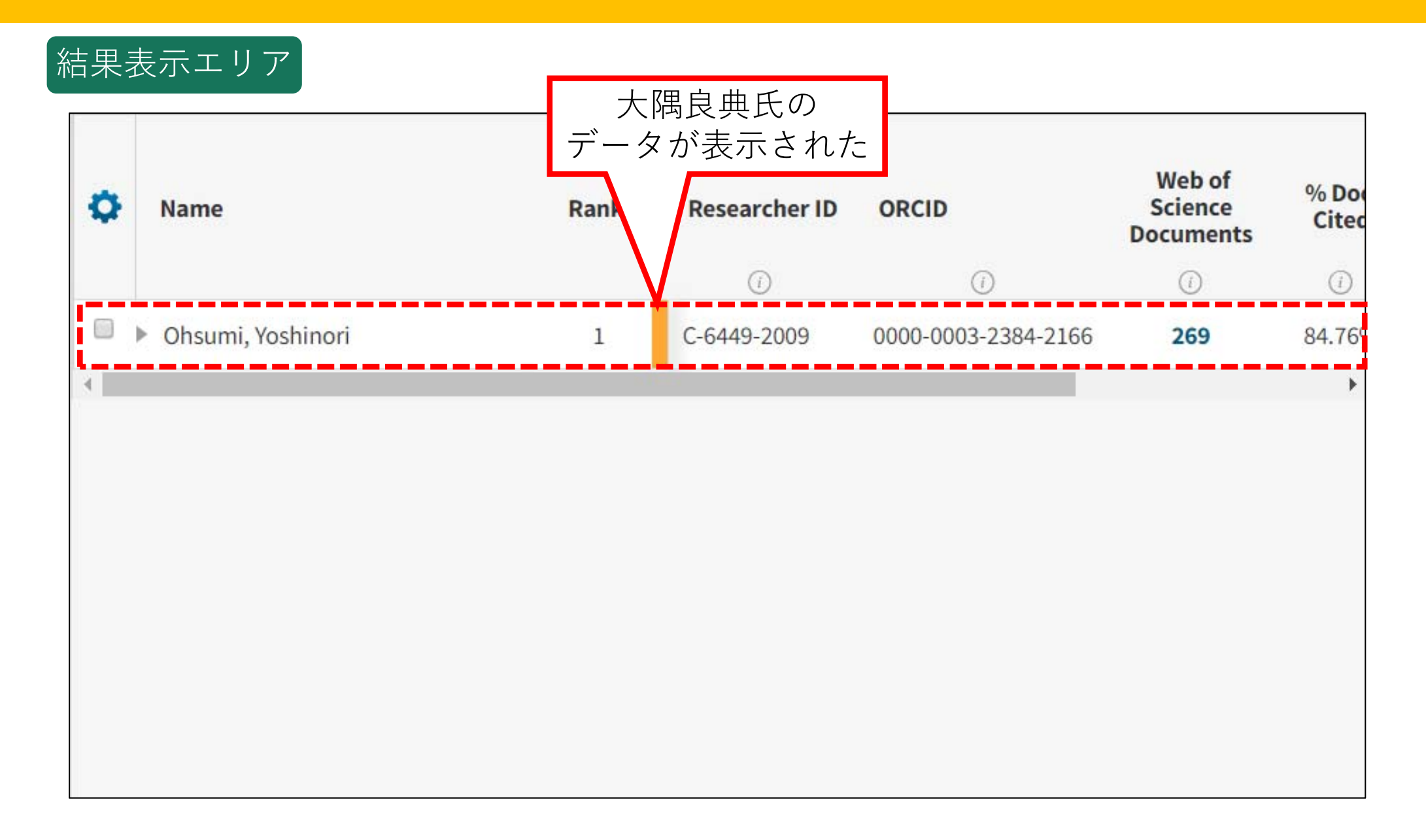

#### 問題点と解決策

# 当該研究者の論文はどれなのかを同定するには 様々な問題(同姓同名など)があるため、研究者 ID未取得の場合、InCitesでは困難

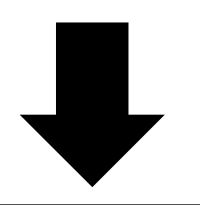

<u>Web of Science</u>を使用して当該研究者の論文リスト <u>を作成し、それをInCitesに読み込んで分析</u>するの が良い

事例)<u>鈴木章</u>氏(2010年ノーベル化学賞受賞者)の業績を調べる

検索の前に、当該研究者の略歴を調べておくと 良い

< 鈴木章氏略歴 > 1960年 北海道大学理学研究科博士課程修了 1961年 同工学部合成化学工学科助教授 1973年 同応用化学科教授 1994年 同大停年退官、北海道大学名誉教授 1994年 岡山理科大学教授 1995~2002年 倉敷芸術科学大学教授

(出典)「鈴木章名誉教授ノーベル化学賞受賞決定」
 <u>https://www.hokudai.ac.jp/nobel/suzuki/nobel-suzuki.html</u>
 (2019-05-13参照)

#### ここからは Web of Science を使用

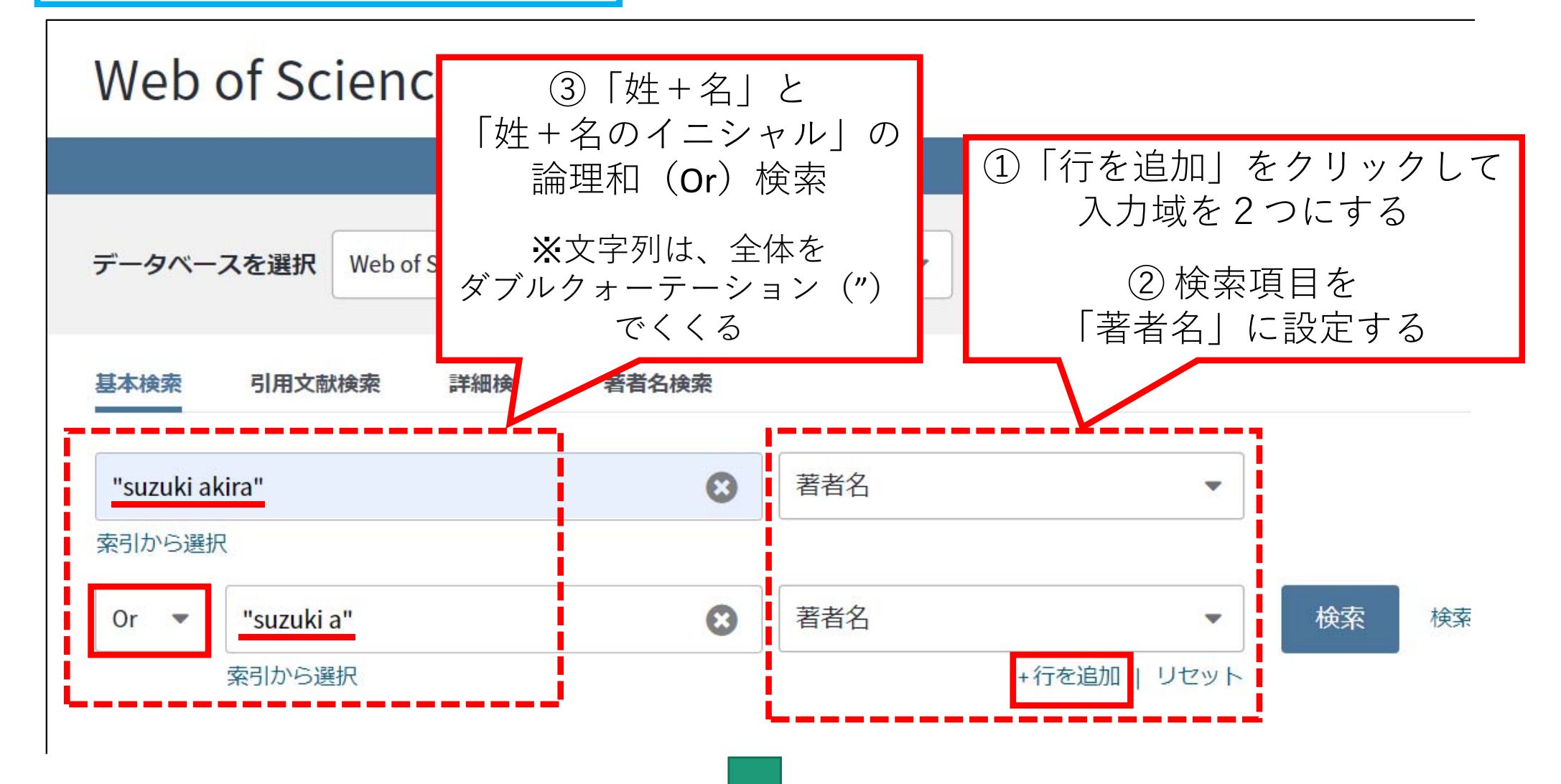

| Or マ "suzuki a" 😧 索引から選択                                                                                                    | ①「タイムスパン」で<br>「カスタム年範囲」<br>を選択し<br>前の入力域に<br>「1980」と入力                                         |               |
|----------------------------------------------------------------------------------------------------|------------------------------------------------------------------------------------------------|---------------|
| <b>タイムスパン</b><br>カスタム年範囲 ▼ 1980 ▼ - 2019 ▼<br>詳細設定 ▲                                                                                                    | <ul> <li>※ InCitesの収録範囲は</li> <li>1980年以降のため</li> <li>それ以前の論文の</li> <li>検索は不要</li> </ul>       | :に<br>」<br>ック |
| Web of Science Core Collection: <b>引用索引</b><br>✓ Science Citation Index Expanded (SCI-EXPANDED)1900-現在                                                                                   | 2 「詳細設定」をクリックすると<br>引用索引の一覧が現れる                                                                |               |
| <ul> <li>Social Sciences Citation Index (SSCI)1900-現在</li> <li>Arts &amp; Humanities Citation Index (A&amp;HCI)1975-現在</li> <li>Emerging Sources Citation Index (ESCI)2005-現在</li> </ul> | <ul> <li>③ 鈴木氏の研究分野は化学なので</li> <li>「Science Citation Index Expanded」</li> <li>のみを指定</li> </ul> |               |
| i!                                                                                                    | ※最初は全てチェックされている                                                                                |               |
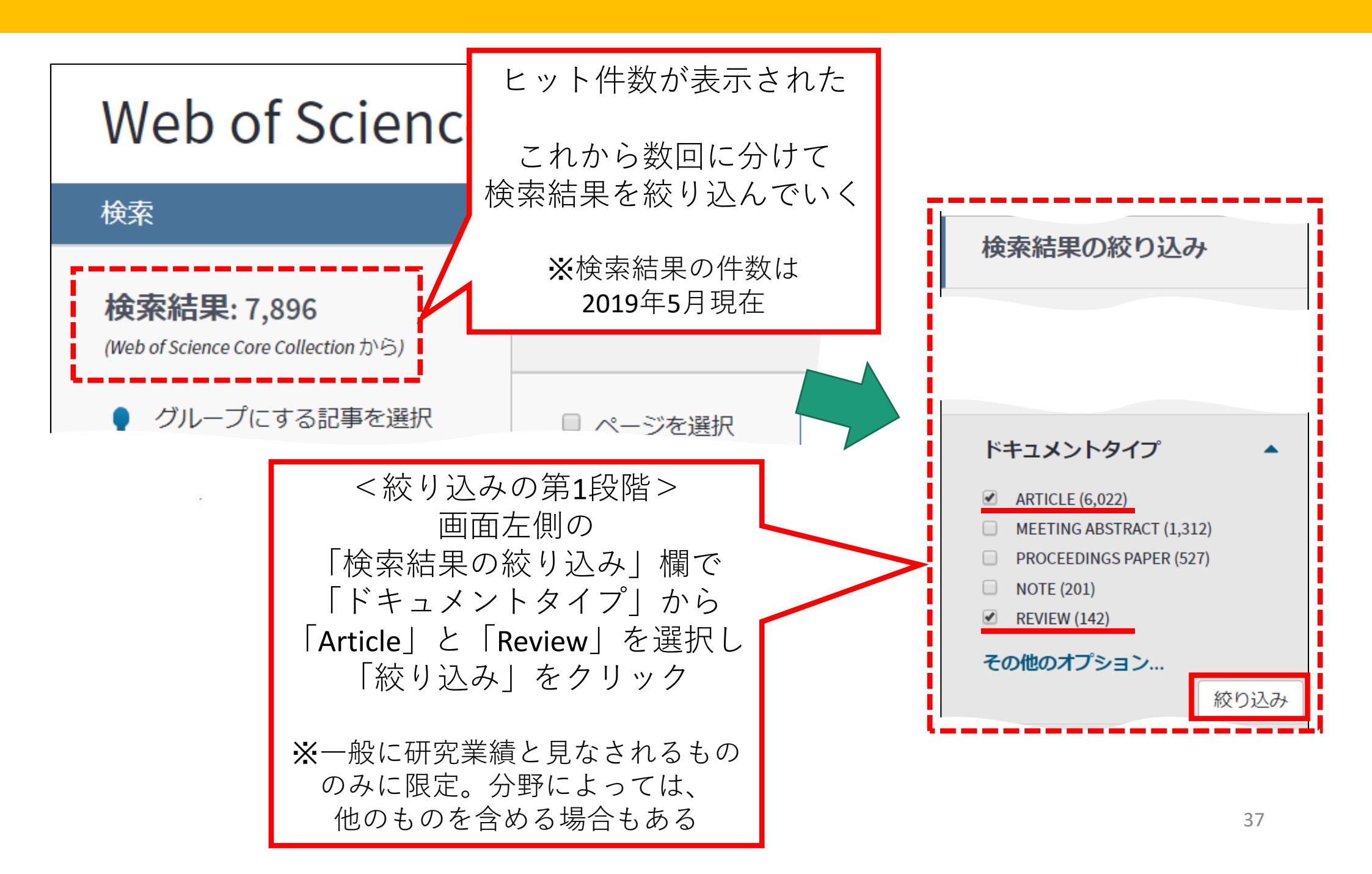

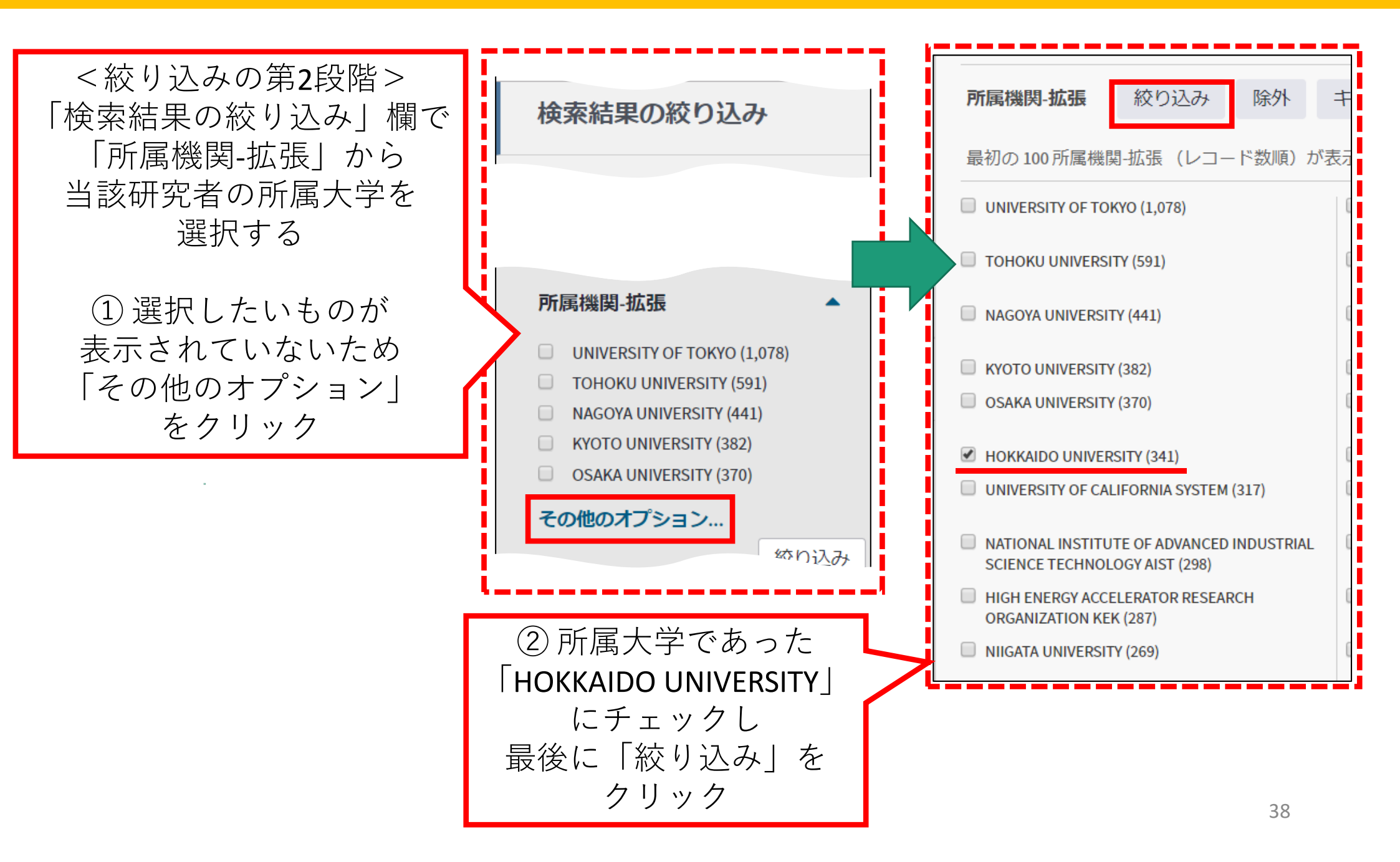

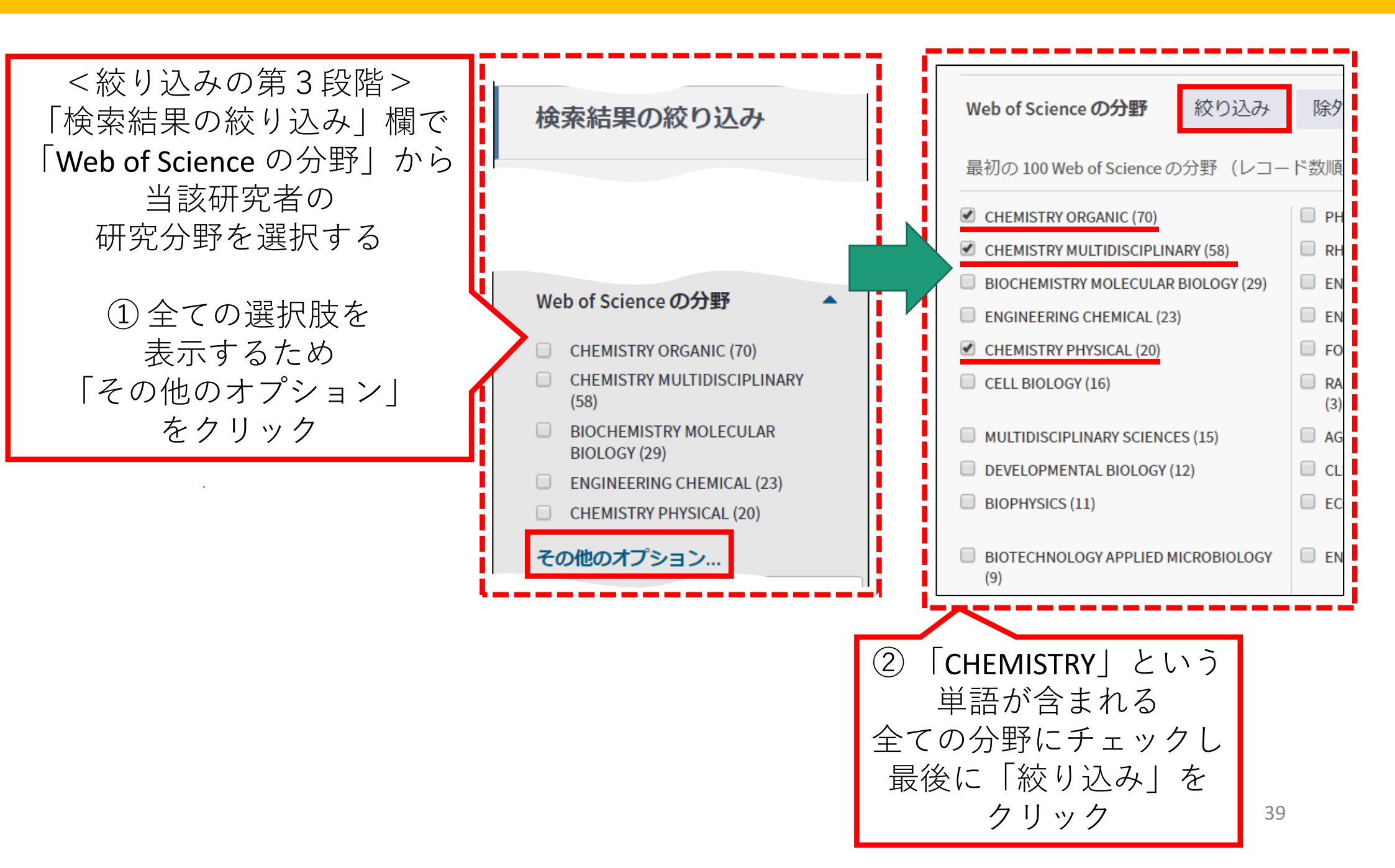

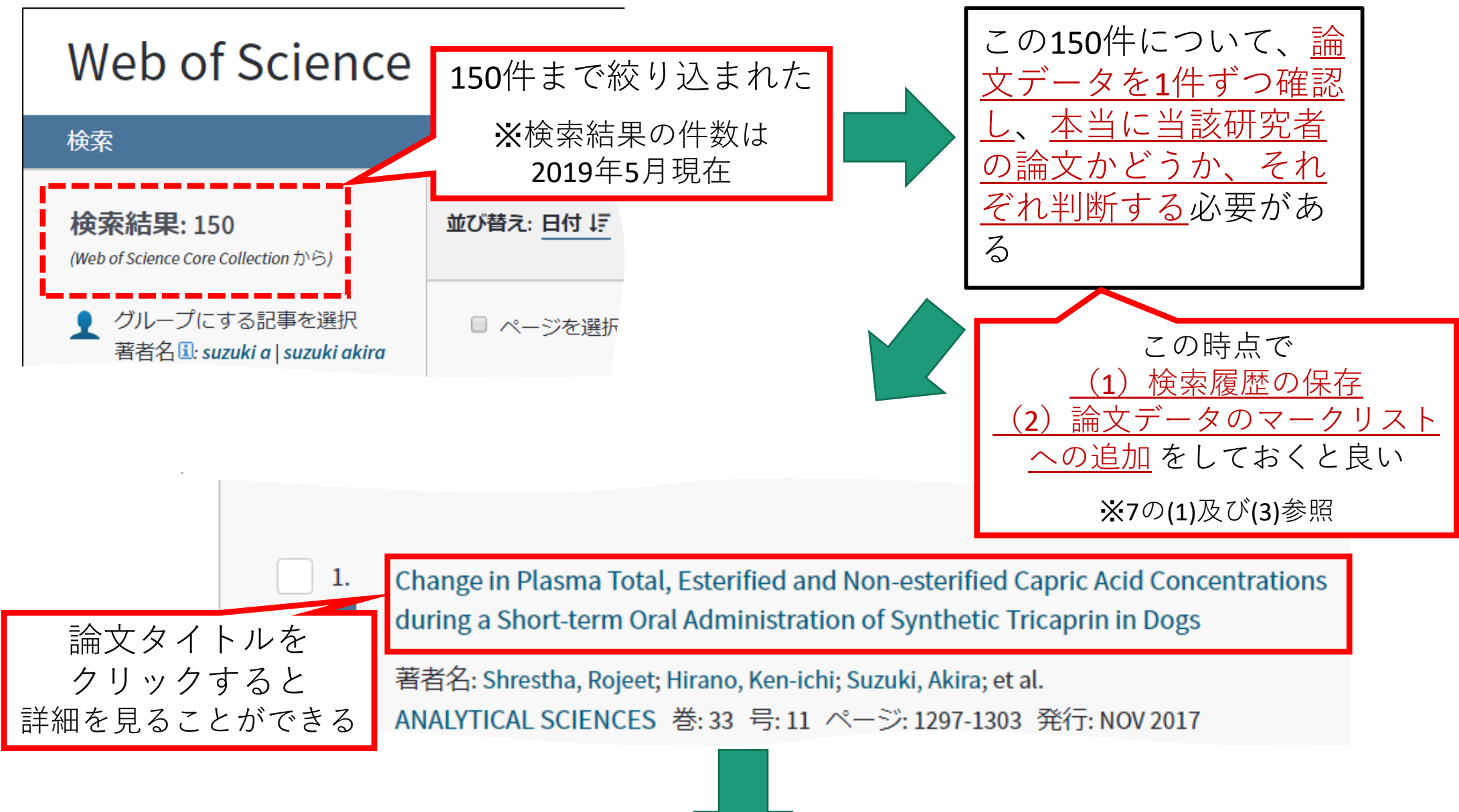

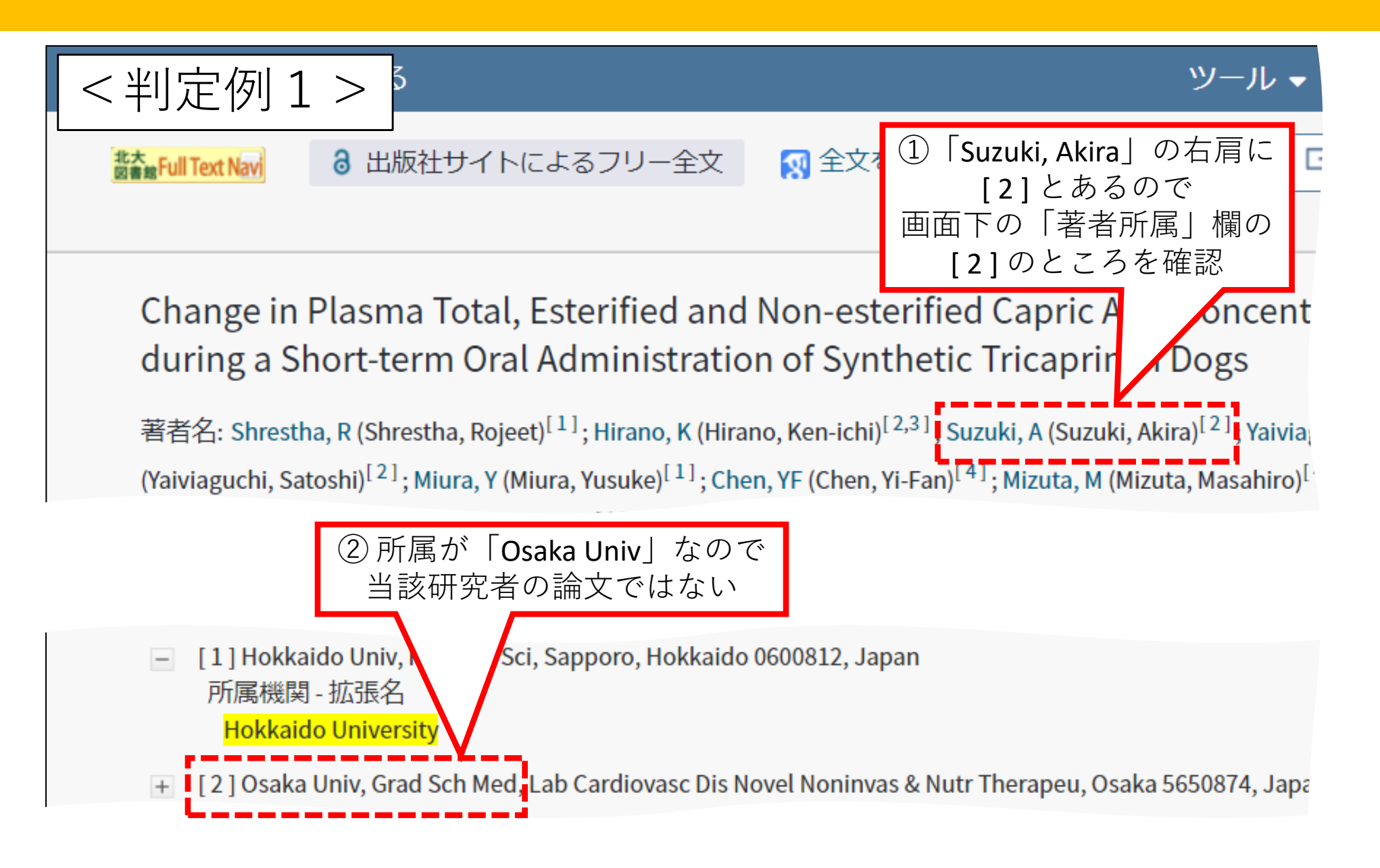

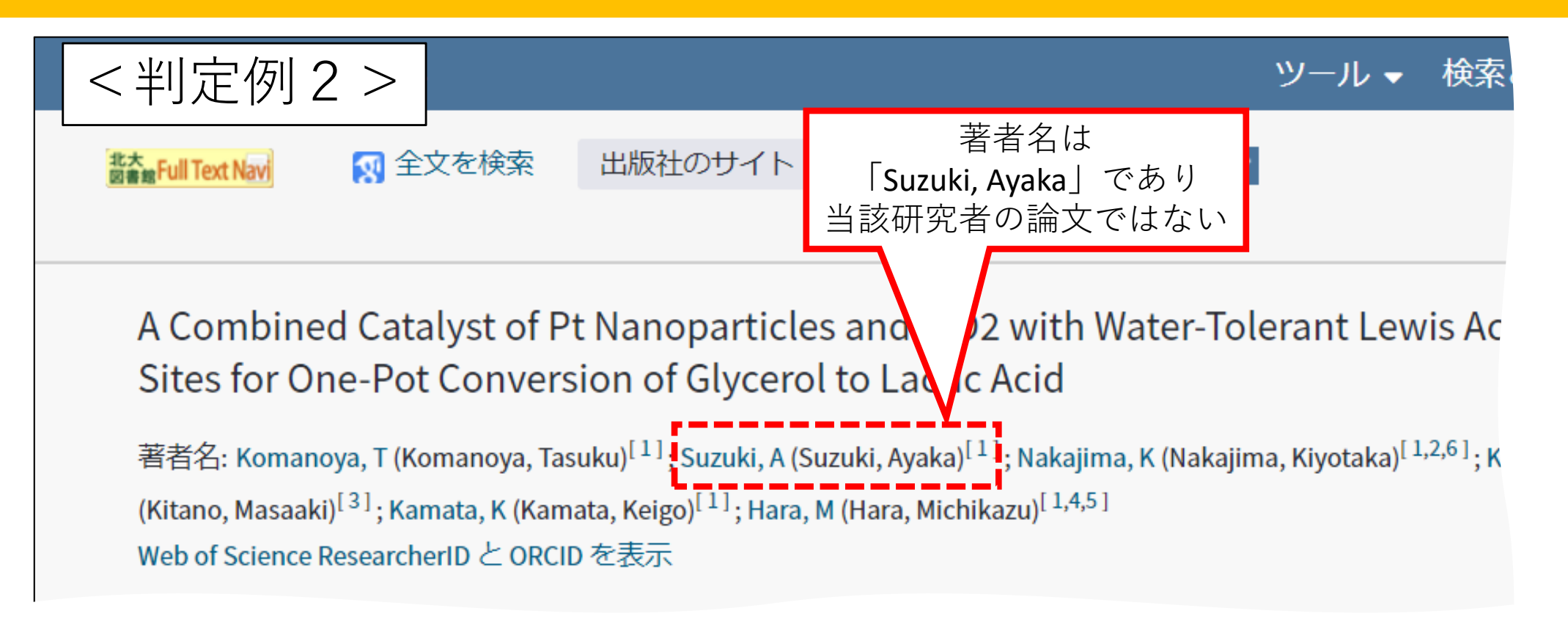

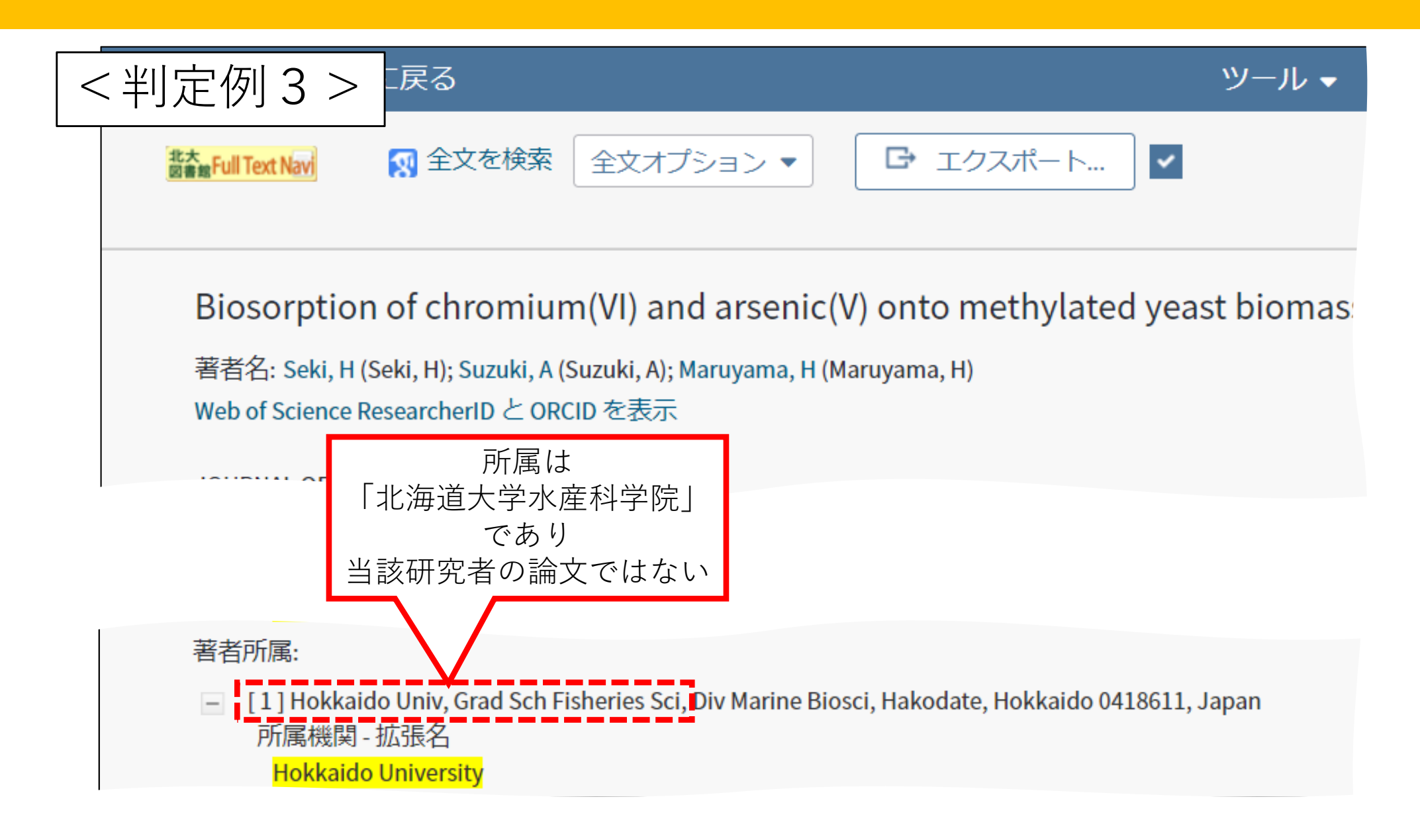

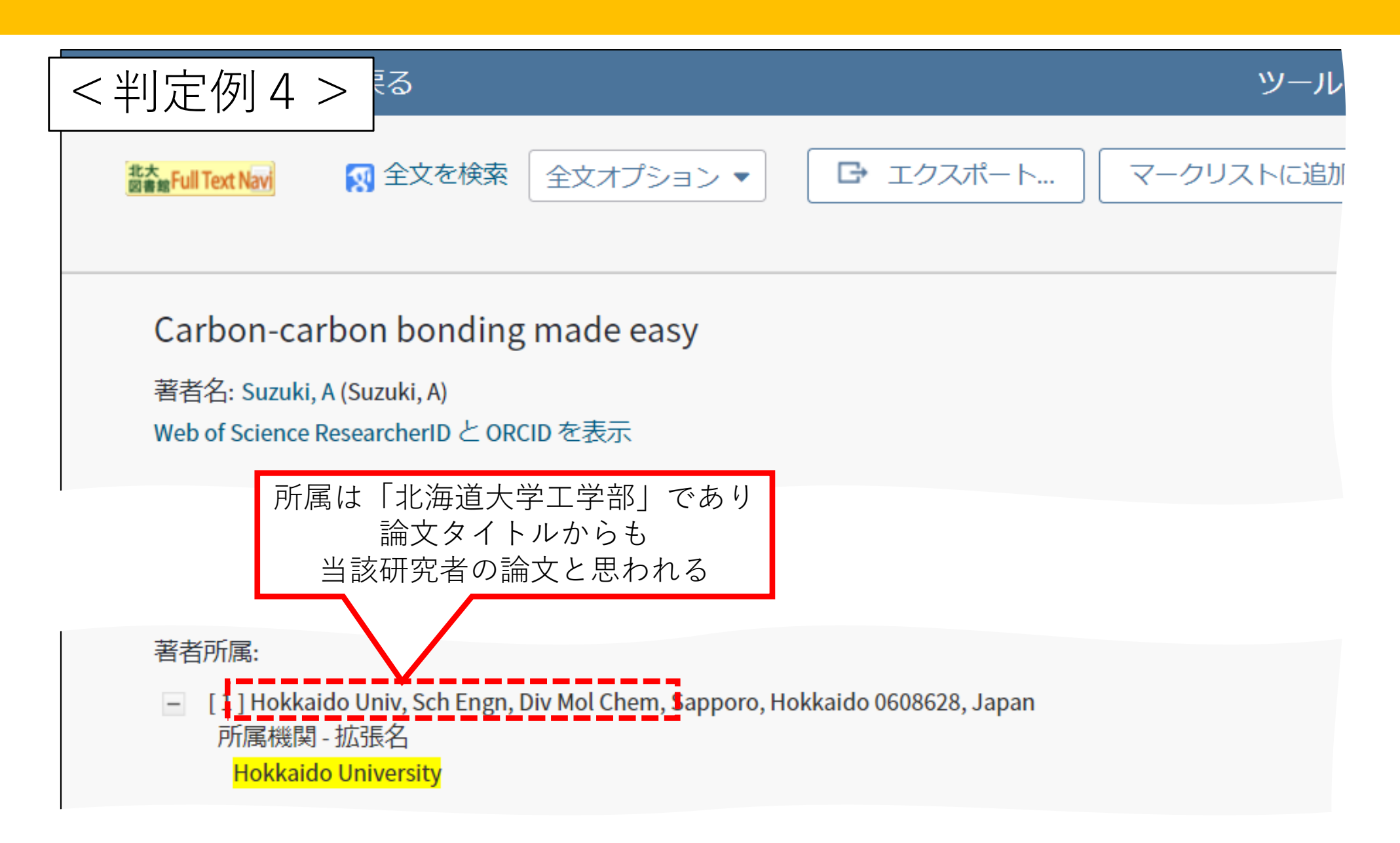

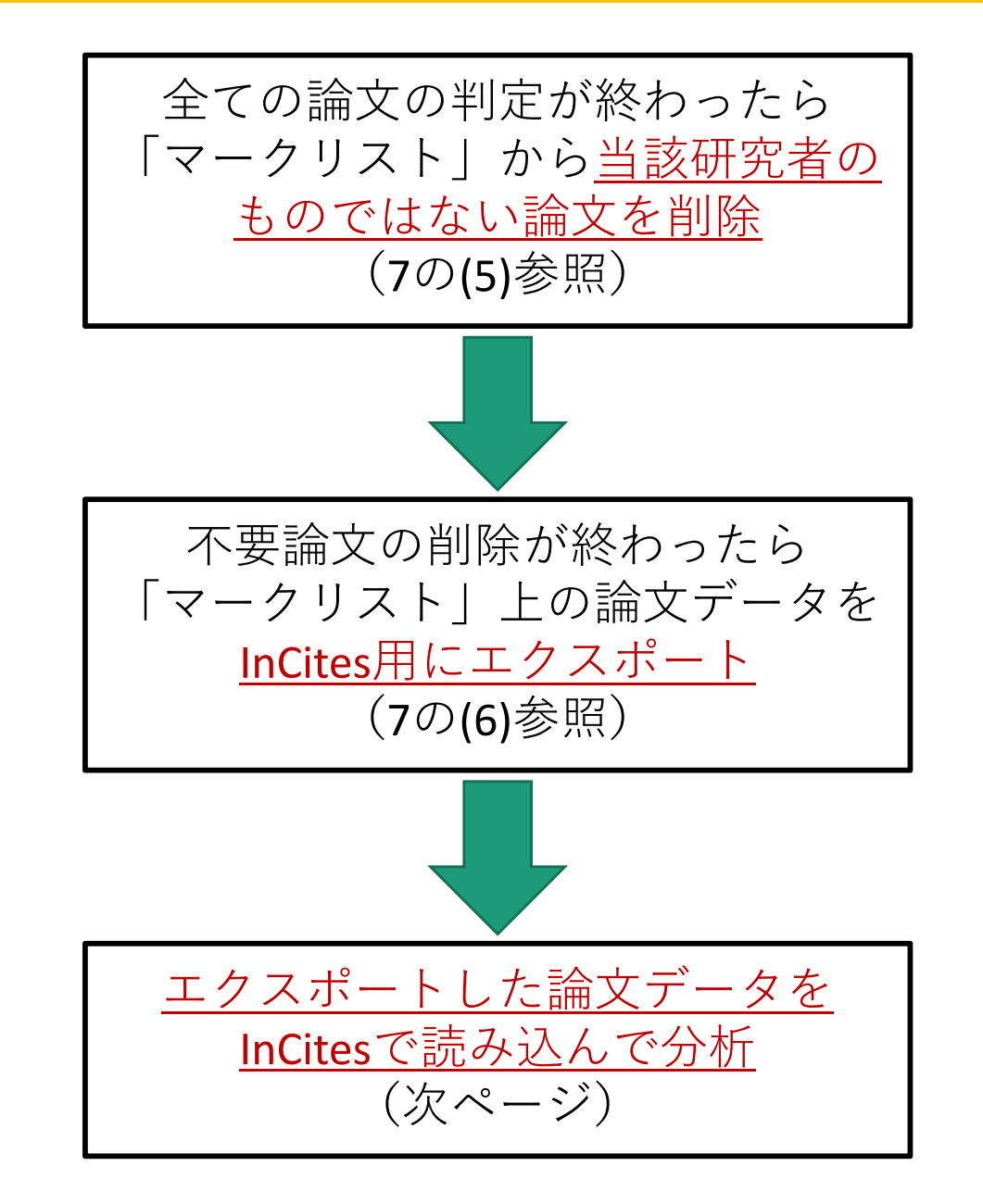

「InCites」を開き、Web of Scienceでエクスポートした論文データを読み込む

| 1      | 条件設定フィルター<br>Dataset                | ①「Dataset」の<br>プルダウンを                           |
|--------|-------------------------------------|-------------------------------------------------|
| People | InCites Dataset                     | クリックし                                           |
|        | Teion                               | を選択                                             |
|        | Suzuki_Akira                        |                                                 |
|        | Yakugaku 🗸                          | <ul> <li>② 以前の条件設定</li> <li>をクリアするため</li> </ul> |
|        | Suzuki_Akira<br>Min: 1980 Max: 2019 | 「Clear Filters」を                                |
|        | Filters Clear Filters               |                                                 |

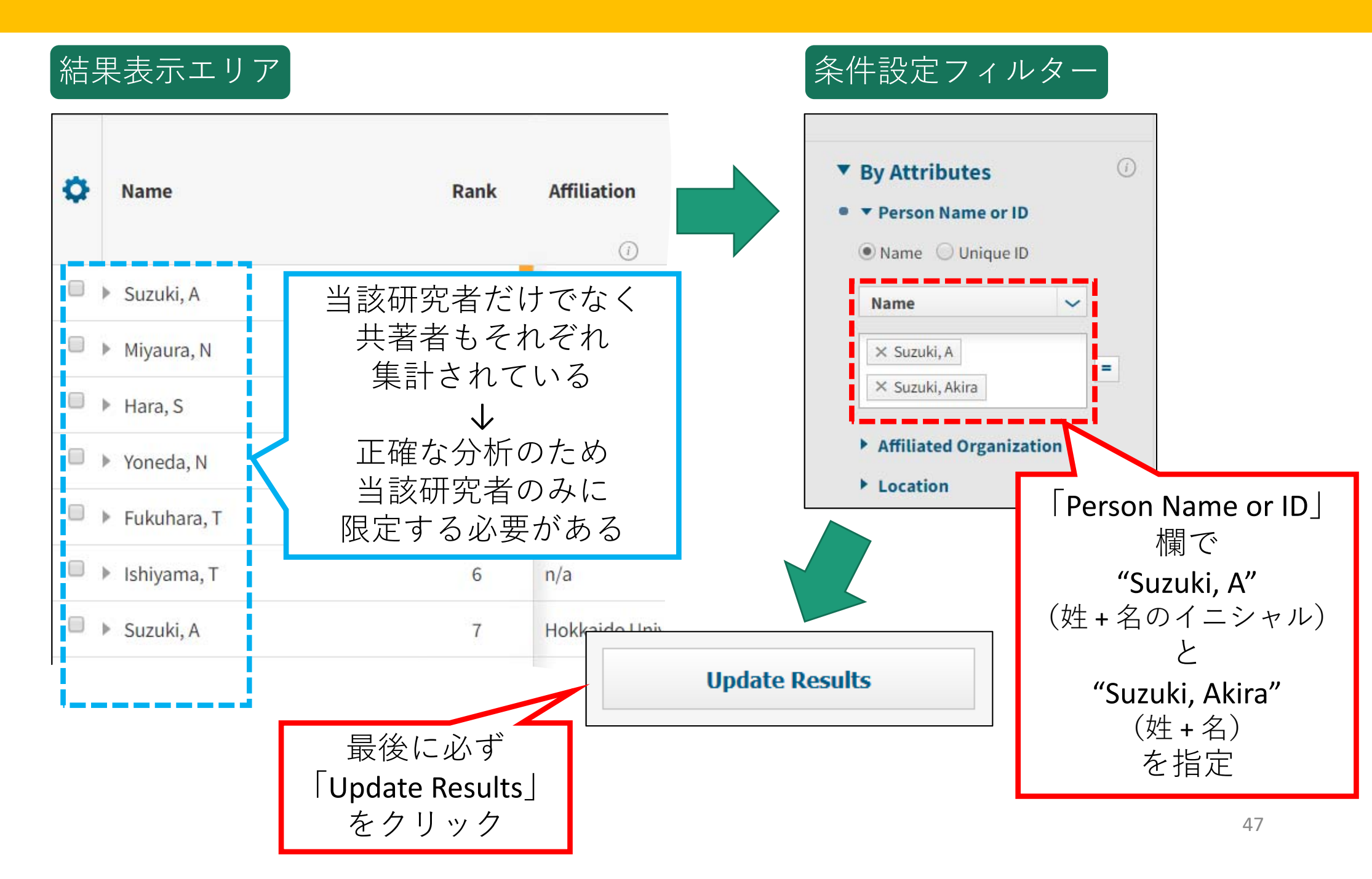

#### 結果表示エリア

| ¢ | Name          | 当該研究者だけに絞り込まれた。<br>ただし、このままだと分析困難<br>なため、1つにまとめたい |                     | ♥ Web of<br>Science<br>Documents | % Docs<br>Cited   | Times<br>Cited |
|---|---------------|---------------------------------------------------|---------------------|----------------------------------|-------------------|----------------|
|   |               |                                                   | ()                  |                                  | <i>(i)</i>        | ()             |
|   | Suzuki, A     | 1                                                 | n/a                 | 116                              | 100%              | 16,563         |
|   | Suzuki, A     | 2                                                 | Hokkaido University | 9                                | 88.89%            | 1,870          |
|   | Suzuki, Akira | 3                                                 | Hokkaido University | 2                                | 2 「Pin To<br>をクリ、 | Top」           |
|   | ① 全てにチェ       | ック<br>Cancel S                                    | elect All Exclude   | From Results                     | Pin To T          | op             |

| 結果<br>Sea   | 表示エリア<br>arch 3 results                          | 1<br> | ピン留めしたデータを<br>1つにまとめるため<br>Benchmarks」をクリック Benchmarks 述                                                               |
|-------------|--------------------------------------------------|-------|----------------------------------------------------------------------------------------------------|
| •           | ② プルダウンから<br>「Baseline for Pinned Items<br>をクリック |       | <ul> <li>Dataset Baseline</li> <li>Country/Region Baseline for Pinned Items</li> <li>Baseline for All Items</li> </ul> |
| •           | Suzuki, A                                        | 1     | Baseline for Pinned Items                                                                                              |
| ►           | Suzuki, A                                        | 2     | Hokkaido University <b>9</b> 88.89% 1,870                                                                              |
| •           | Suzuki, Akira                                    | 3     | Hokkaido University 2 1,054                                                                                            |
| 3 pin<br>3つ | med items<br>のデータがピン留めされた                        |       | ピン留めした<br>データには × が付く<br>× をクリックすると<br>ピン止めをクリア<br>クリア                                                                 |

#### 結果表示エリア

| Search 3 results          |       |                     |                                  | Benchmarks      |                |
|---------------------------|-------|---------------------|----------------------------------|-----------------|----------------|
| 1つにまとまったデータが作             | F成され; | te 📃                |                                  |                 | Þ              |
| あとはこのデータにつ<br>指標等を見れば良い   | いて    | ffiliation          | ▼ Web of<br>Science<br>Documents | % Docs<br>Cited | Times<br>Cited |
|                           |       | <i>(i)</i>          | (1)                              | (1)             |                |
| Baseline for Pinned Items | n/a   | n/a                 | 127                              | 99.21%          | 19,487         |
| Suzuki, A                 | 1     | n/a                 | 116                              | 100%            | 16,563         |
| Suzuki, A                 | 2     | Hokkaido University | 9                                | 88.89%          | 1,870          |
| Suzuki, Akira             | 3     | Hokkaido University | 2                                | 100%            | 1,054          |
| 3 pinned items            |       |                     |                                  |                 | Unpin all      |

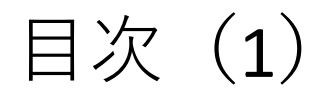

InCites (インサイツ) とは 1. ユーザ登録 2. 基本的な操作 3. 4. 他大学と比較する 研究者の業績を把握する 5. (1) 注意事項 (2)研究者IDの調べ方 (3)研究者ID取得済の場合 (4) 研究者ID未取得の場合 6. 部局の業績を把握する (1) 注意事項 (2) 部局名表記の調べ方 (3) 部局名での検索

部局の業績を調査する際は、<u>以下の事項に注意</u>する 必要がある。

- 1. <u>InCites</u>では、<u>部局名による絞り込みは不可能</u>
- <u>Web of Science</u>を使用し、当該部局に所属している研究者の論文リストを作成し、それを <u>InCites</u>に読み込んで分析する必要がある

<Web of Scienceでは>

- **3**. 部局名は、<u>略称で表記</u>されている
- 4. 同一の部局であっても、<u>表記の違いが存在</u>す る
- 5. 部局名は、 変更になることがある

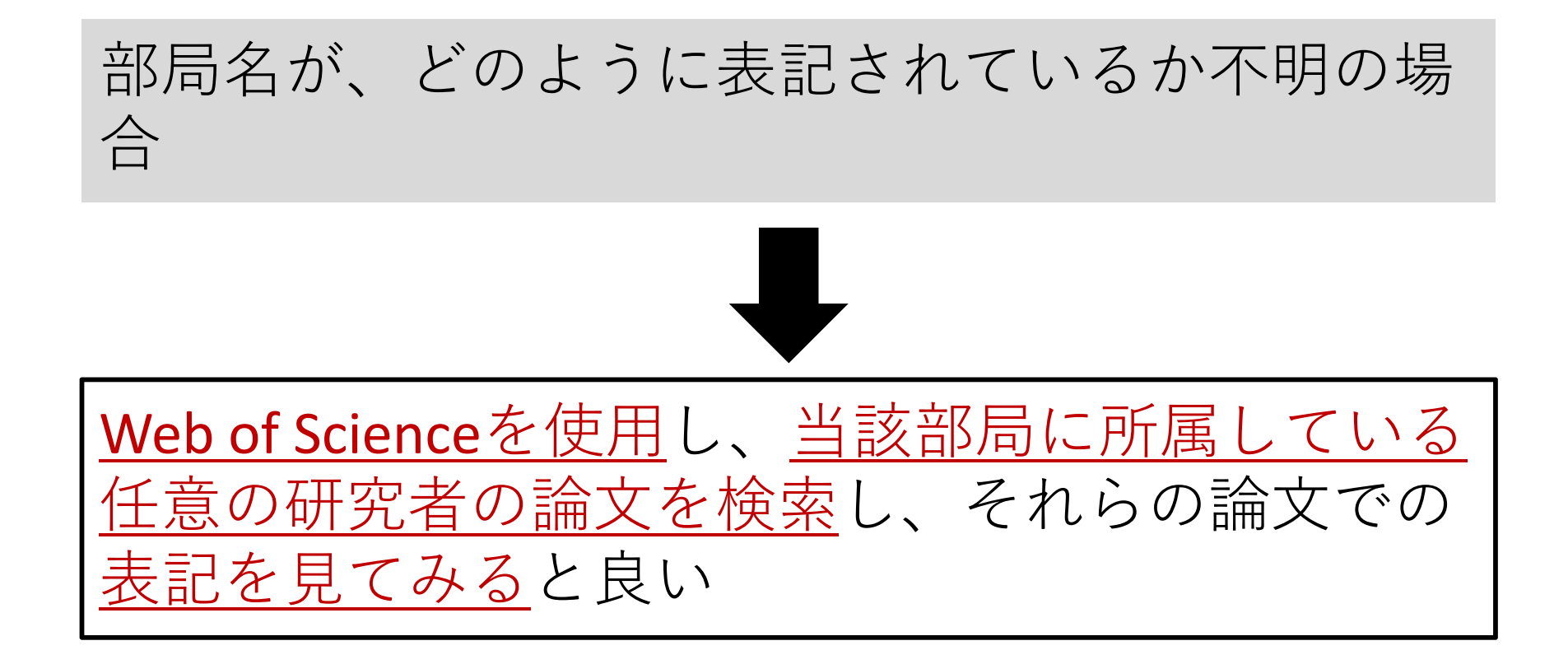

#### 6. 部局の業績を把握する - (2) 部局名表記の調べ方

#### 事例)<u>北海道大学工学部</u>について、<u>鈴木章</u>氏の論文データを参考にして <u>部局名の表記</u>を調べる

#### Web of Science を使用

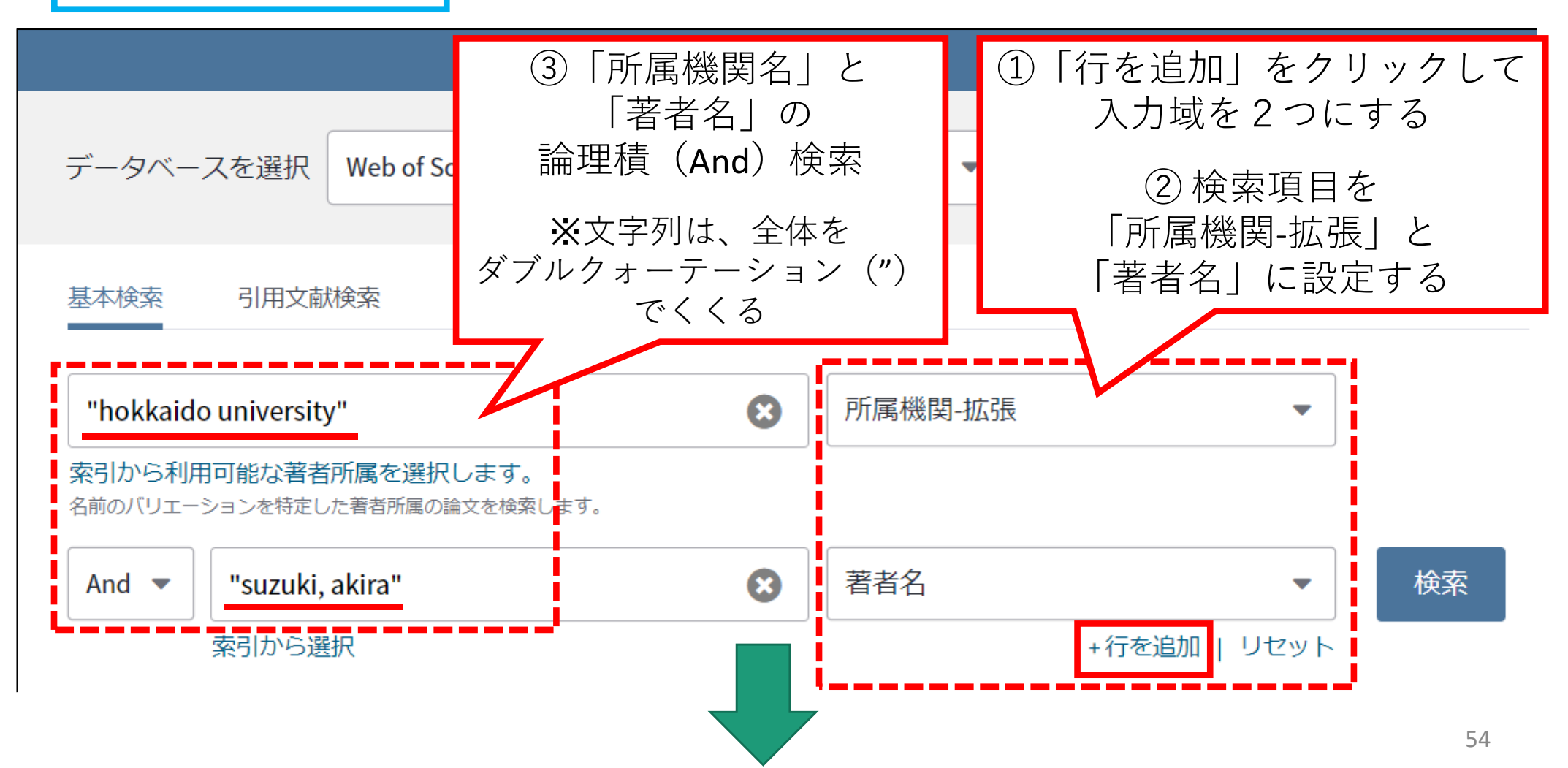

### 6. 部局の業績を把握する – (2) 部局名表記の調べ方

ヒットした論文について「著者所属」欄を見て どのように表記されているか調べる

別刷り請求先: Ishikawa, H (別刷り者首)

Hokkaido Univ, Grad Sch Engn, Kita Ku, Kita 13,Nishi 8, Sapporo, Hokkaido 0600828, Japan.

著者所属:

🔄 [1] Hokkaido Univ, Grad Sch Engn, Kita Ku, Kita 13,Nishi 8, Sapporo, Hokkaido 0600828, Japan

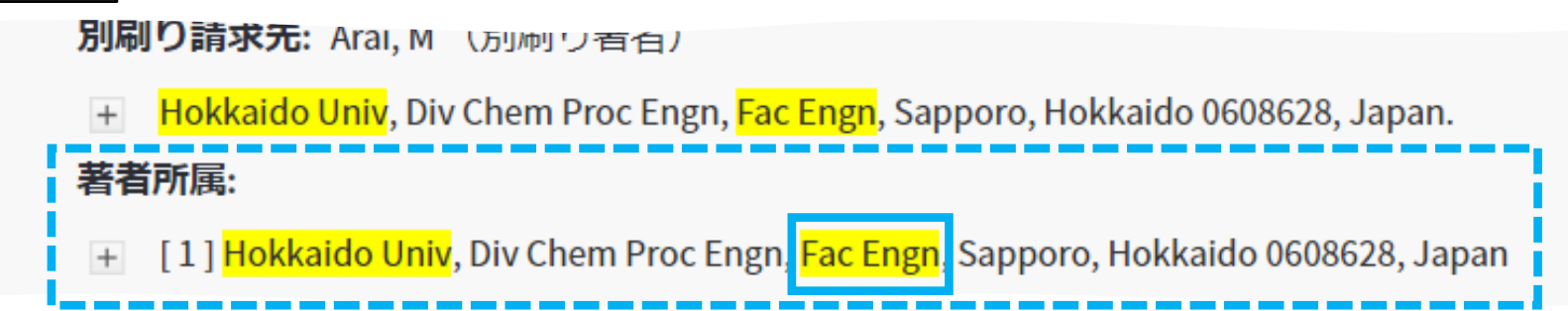

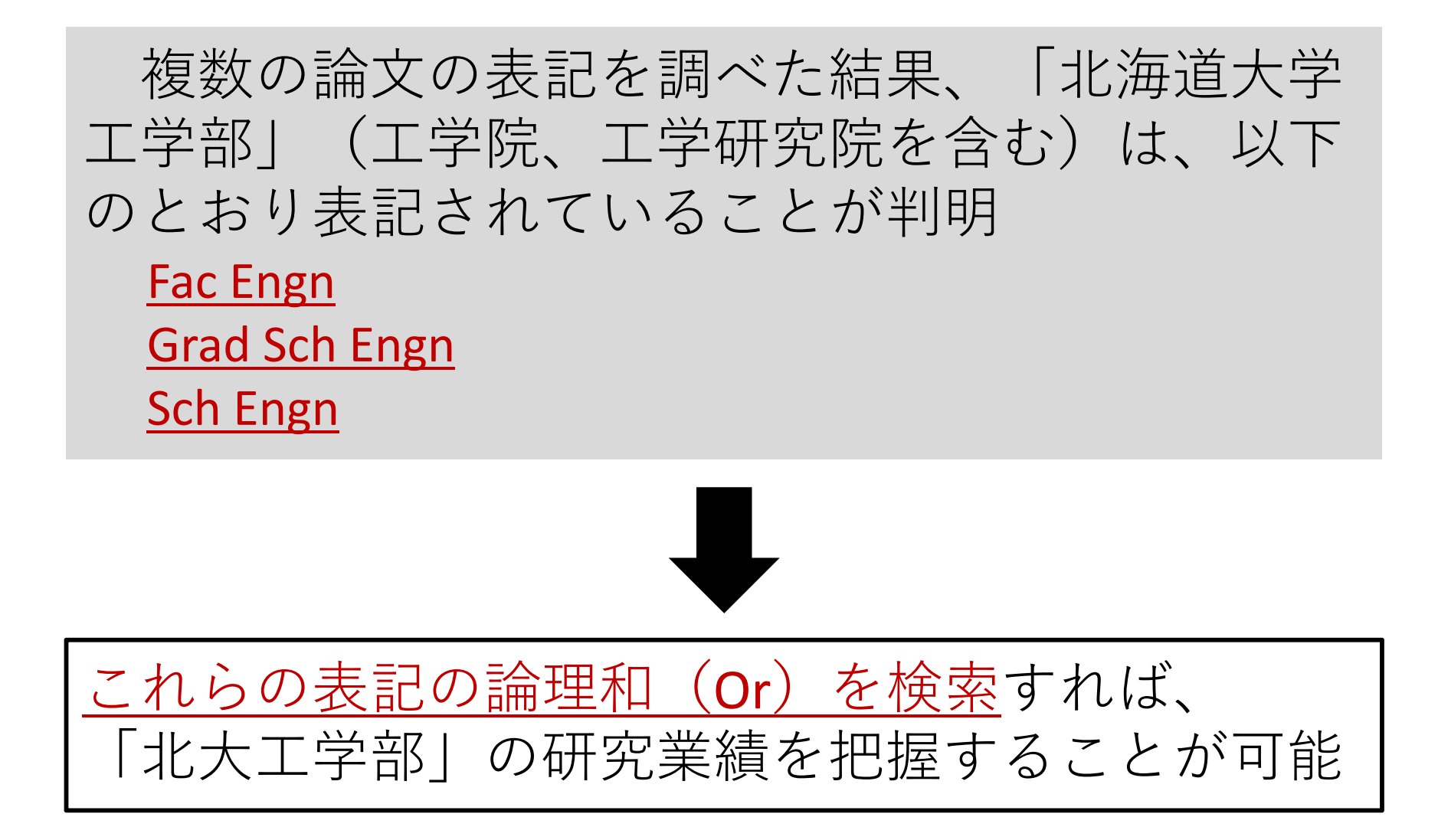

#### 6. 部局の業績を把握する – (3) 部局名での検索

事例)<u>北海道大学工学部</u>について、<u>2014~2018年</u>の研究業績を調べる

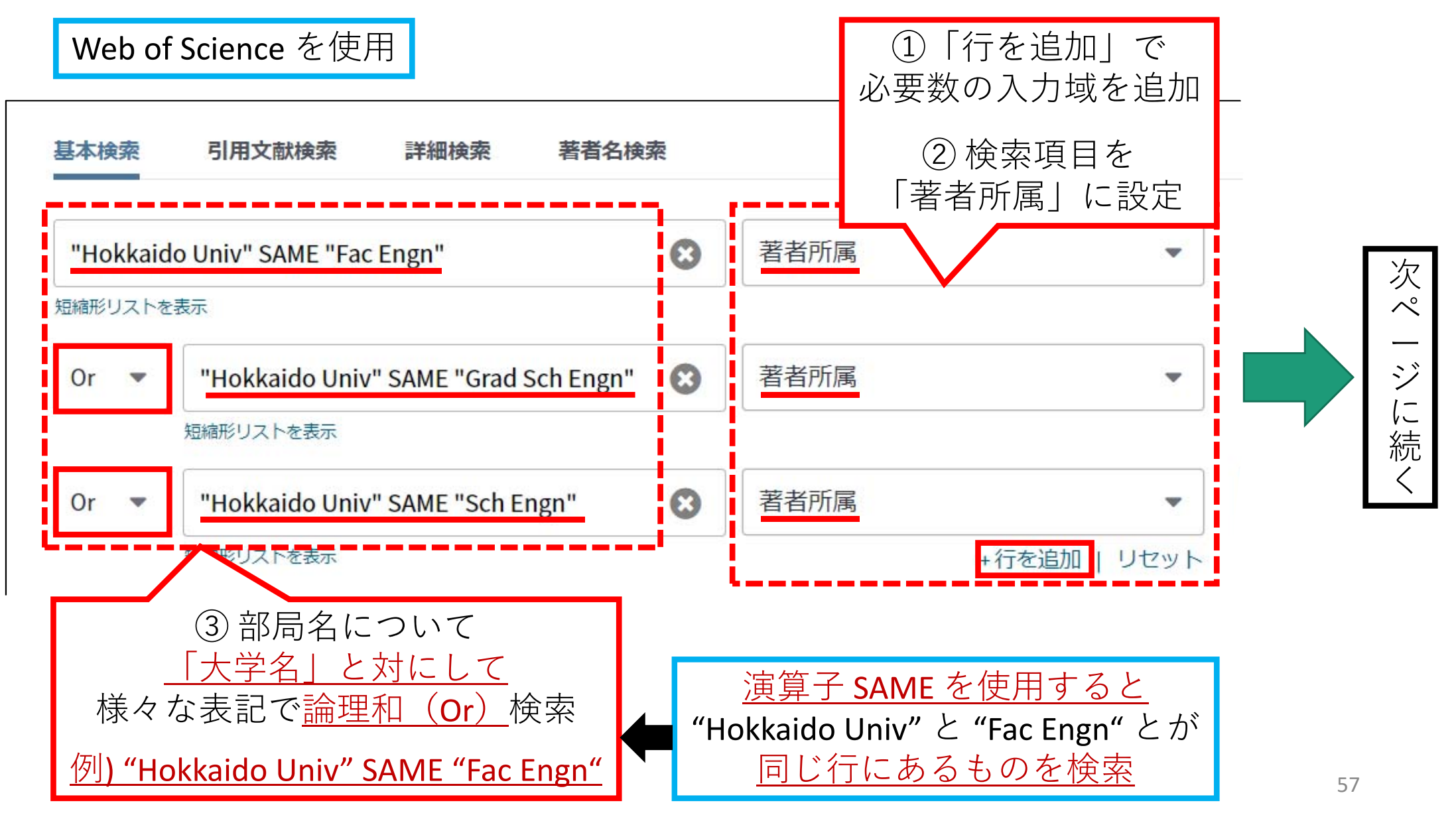

#### 6. 部局の業績を把握する – (3) 部局名での検索

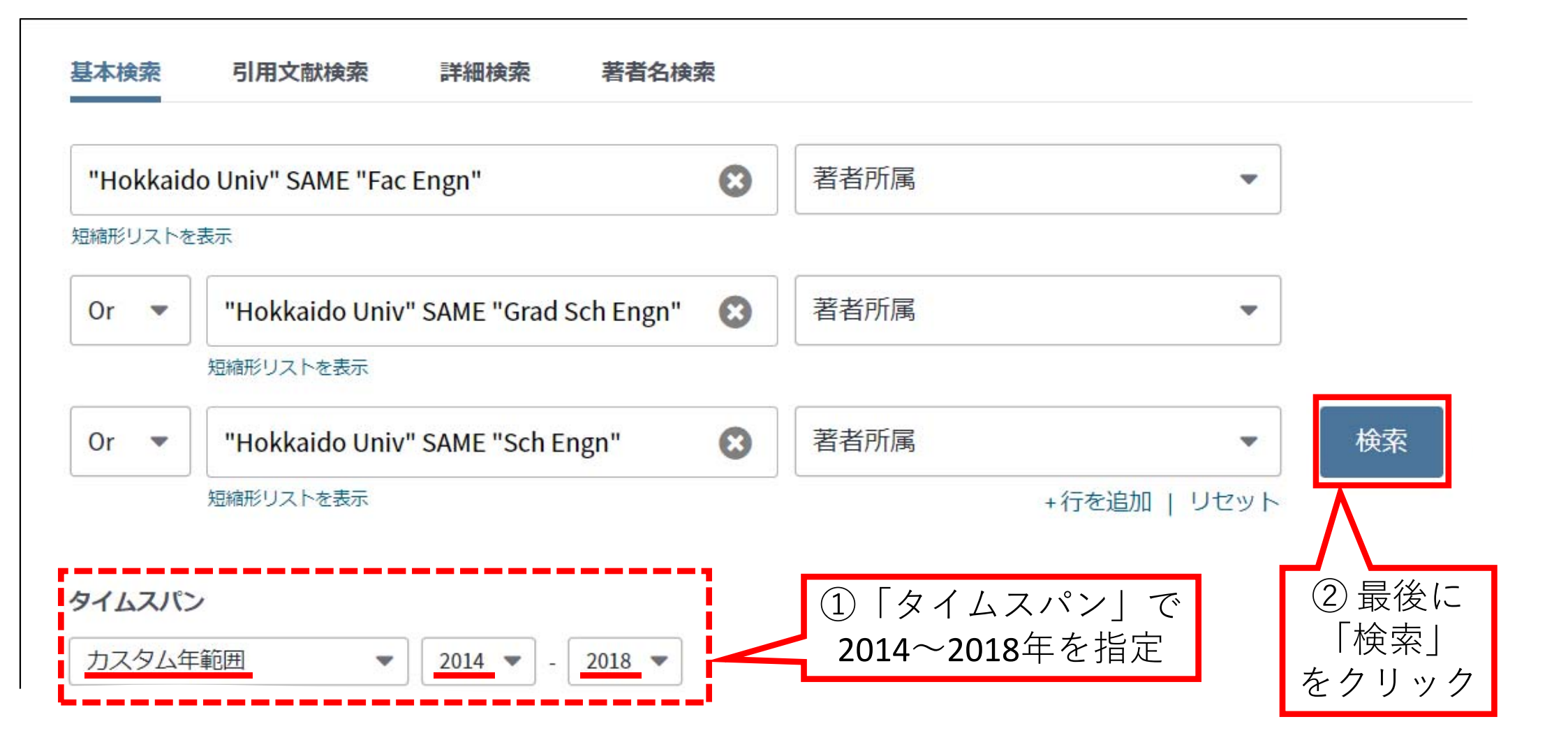

#### 6. 部局の業績を把握する - (3) 部局名での検索

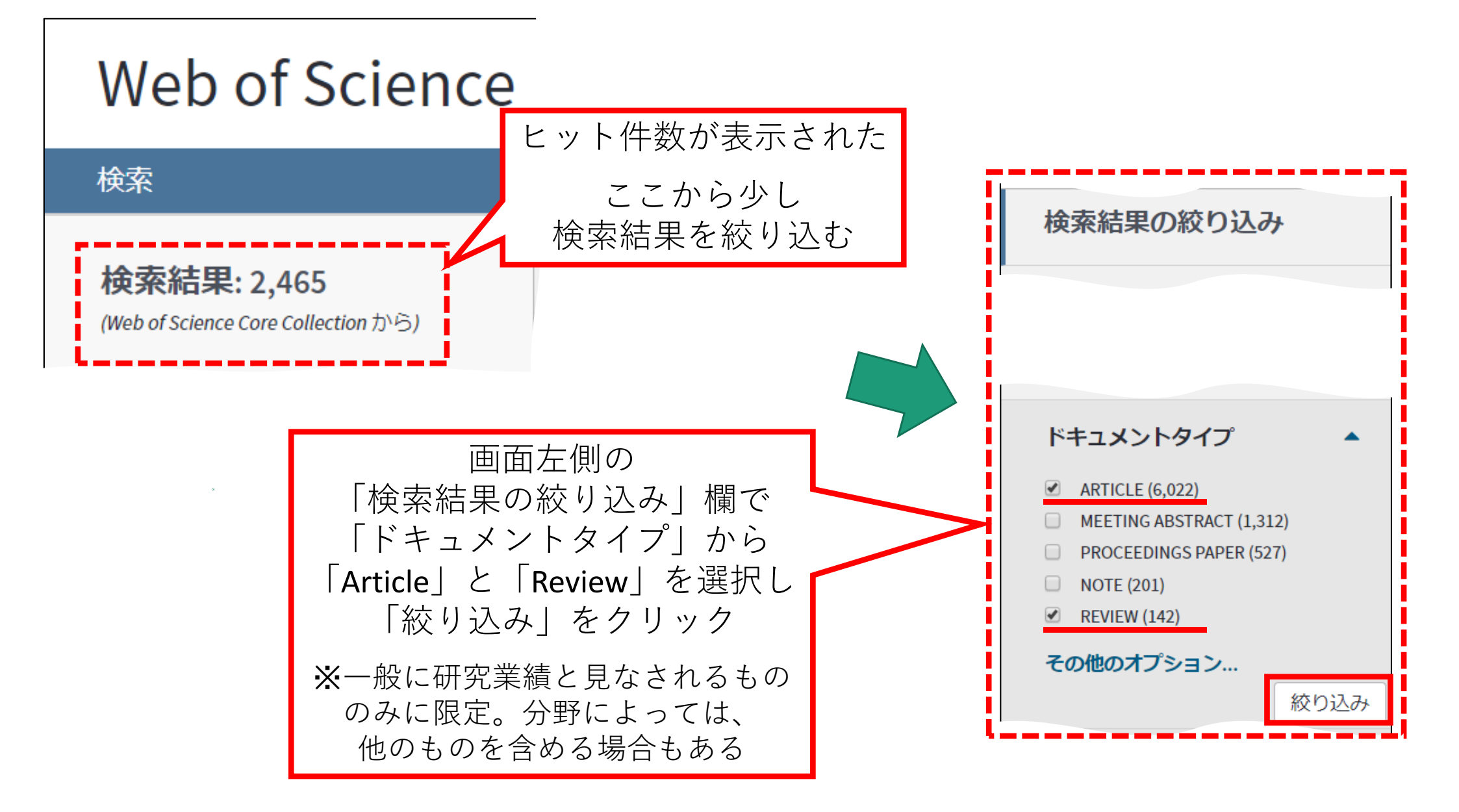

#### 6. 部局の業績を把握する - (3) 部局名での検索

#### ヒットした論文データを「InCites」用にエクスポートする

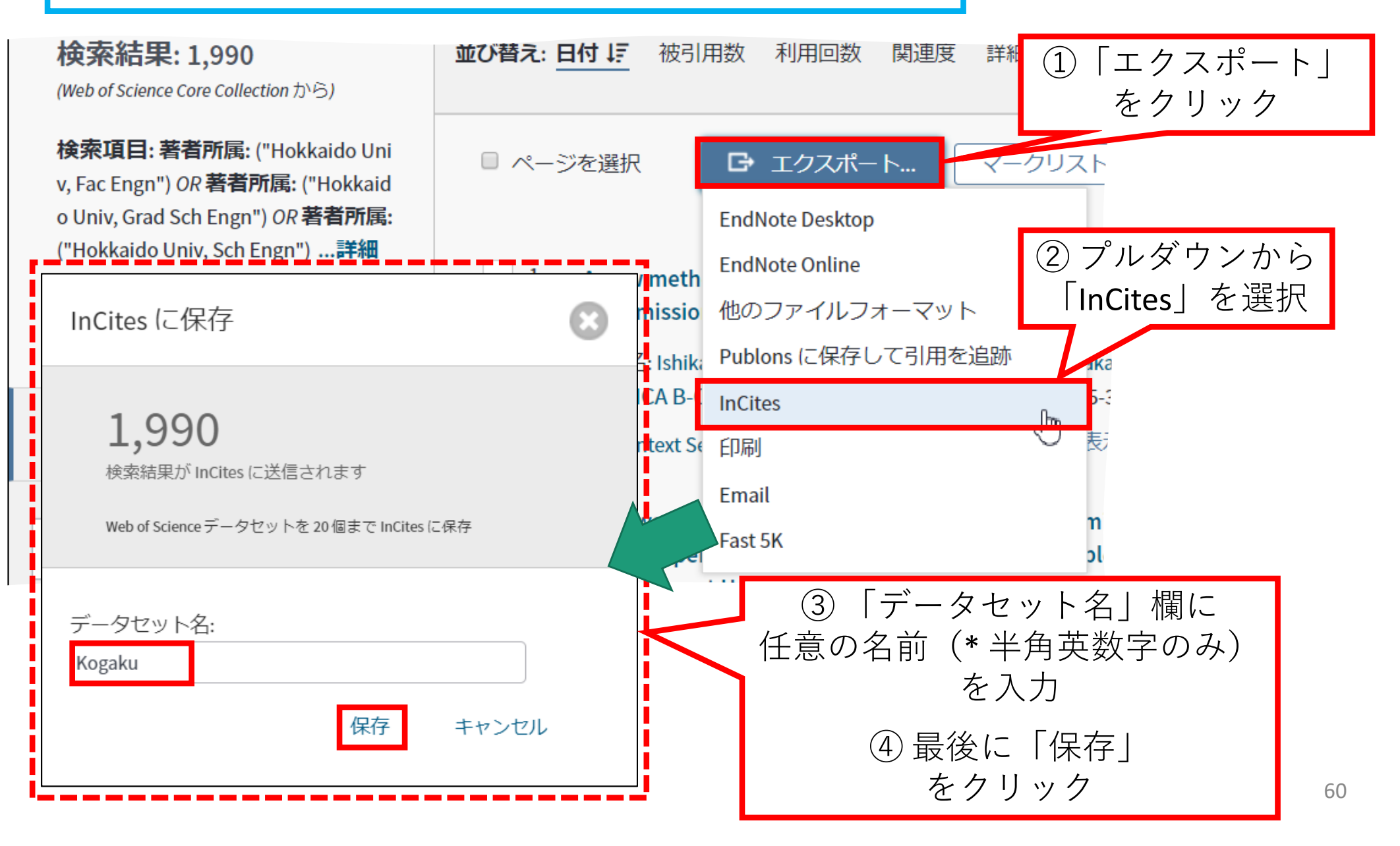

#### 6. 部局の業績を把握する – (3) 部局名での検索

「InCites」を開き、Web of Scienceでエクスポートした論文データを読み込む

|               | 条件設定フィルター                       |                               |
|---------------|---------------------------------|-------------------------------|
|               |                                 | $ (1) [Dataset] \mathcal{O} $ |
| _             | Dataset                         | ノルタワンを<br>クリックト               |
| Organizations | InCites Dataset<br>Suzuki_Akira | 読み込みたいもの<br>を選択               |
|               | Suzuki_Akira<br>Kogaku          |                               |
| ,             | Time Period                     | ② 以前の条件設定<br>をクリアするため         |
|               | Min: 1980 Max: 2019             | 「Clear Filters」を<br>クリック      |
|               | Filters <u>Clear Filters</u>    |                               |

#### 6. 部局の業績を把握する – (3) 部局名での検索

#### 結果表示エリア , ₹, Search 583 results ... **Benchmarks** Web of Category ▼ Times % Docs Ô Science Normalized Name Rank Cited Cited Documents **Citation Impact** (i) (i) (1) (i) Hokkaido University 1,905 12,034 80.37% 1 0.76 University of Tokyo 732 86.84% 当該研究者の所属だけでなく 共著者の所属も Tokyo Institute of Technology 551 87.14% それぞれ集計されている **Kyoto University** ► 525 79.01% しかし 北海道大学工学部の業績は Nagoya University 457 86.3% [Hokkaido University] の数値だけを見ればわかる **Tohoku University** 390 75.36% Japan Science & Technology 7 52 0.67 387 86.54% Agency (IST)

62

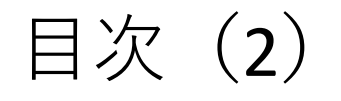

Web of Scienceにおける検索履歴・論文データの 7. 保存と読み出し (1) 検索履歴の保存 (2) 検索履歴の読み出し (3) 論文データのマークリストへの追加 (4) マークリスト上の論文データの保存 (5) マークリスト上の論文データの削除 (6) マークリスト上の論文データのエクス ポート (7) マークリストへの論文データの読み出し 8. マニュアル・参考情報

7. Web of Scienceにおける検索履歴・論文データの保存と読み出し
 - (1)検索履歴の保存

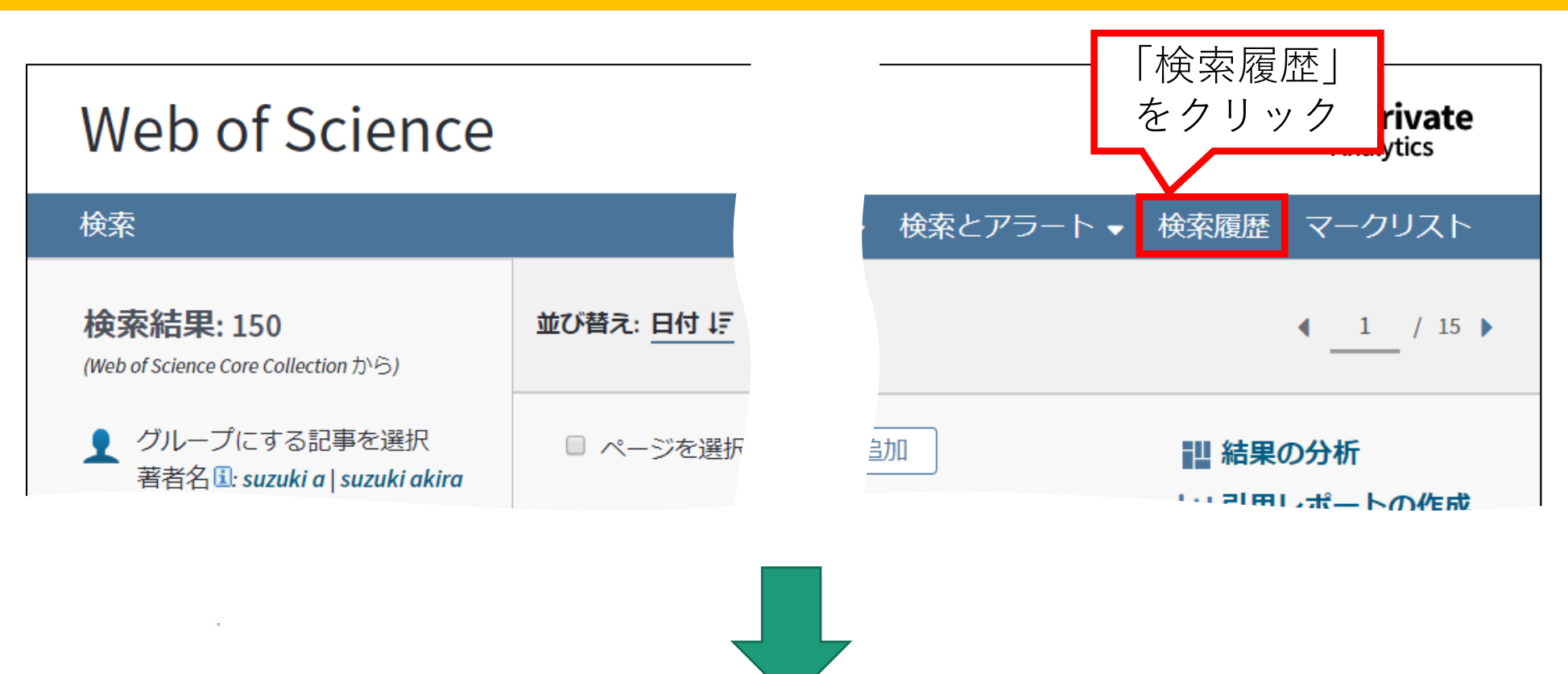

7. Web of Scienceにおける検索履歴・論文データの保存と読み出し
 - (1)検索履歴の保存

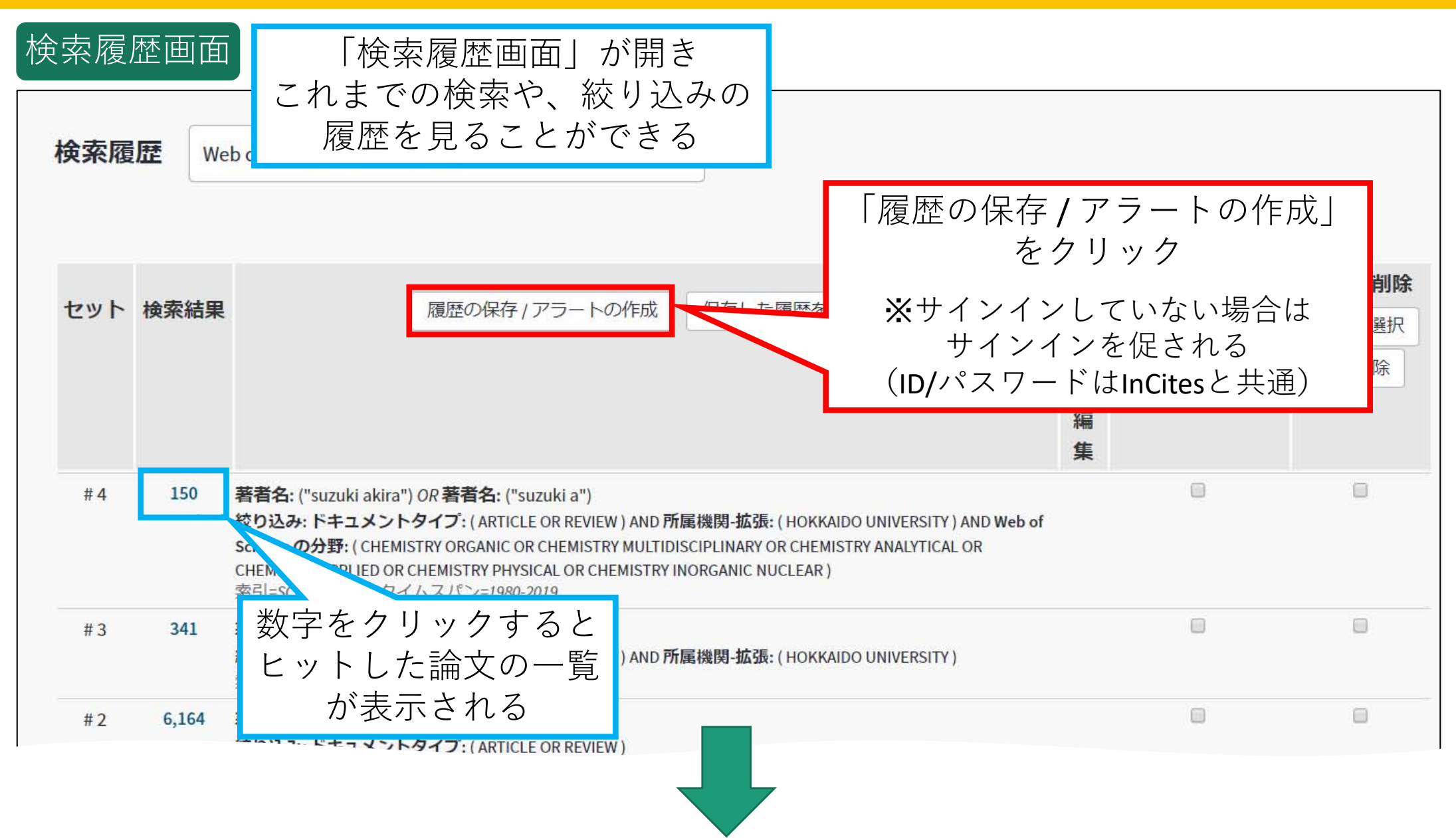

# 7. Web of Scienceにおける検索履歴・論文データの保存と読み出し - (1)検索履歴の保存

| 検索の保存/キ | 検索アラートの作成                                                                                                    |                                           | ×                   |         |
|---------|----------------------------------------------------------------------------------------------------|-------------------------------------------|---------------------|---------|
| 名前      | Suzuki_Akira                                                                                                    | ①任意                                       | の「名前」               | を入力     |
| 説明:     | 説明を入力                                                                                                    |                                           | (任意)                |         |
|         | Emailアラート:                                                                                                    | ②「Ema<br>チェ                               | ilアラート<br>ックを外す     | 」の<br>⊢ |
|         | HTML                                                                                                    | -                                         |                     |         |
|         | 著者名、タイトル、情報源                                                                                                    | -                                         |                     |         |
|         | 毎日のアラート                                                                                                    | •                                         |                     |         |
|         | 検索条件:著者名: ("suzuki akira") OR 著者名: ("s<br>絞り込み: DOCUMENT TYPES: (ARTICLE O<br>ORGANIZATIONS-ENHANCED: (HOKKAIDO<br>AND WEB OF SCIENCE CATEGORIES: (CHE<br>OR CHEMISTRY MULTIDISCIPLINARY OR CA<br>ANALYTICAL OR CHEMISTRY APPLIED OR O<br>PHYSICAL OR CHEMISTRY INORGANIC NUM<br>S RSS フィードはアラート作成後に有効にな<br>キャンt | suzuki a")<br>3 「保<br>クリック<br>保存さ<br>ります。 | 存」を<br>? すると<br>ぎれる |         |

# 7. Web of Scienceにおける検索履歴・論文データの保存と読み出し - (2)検索履歴の読み出し

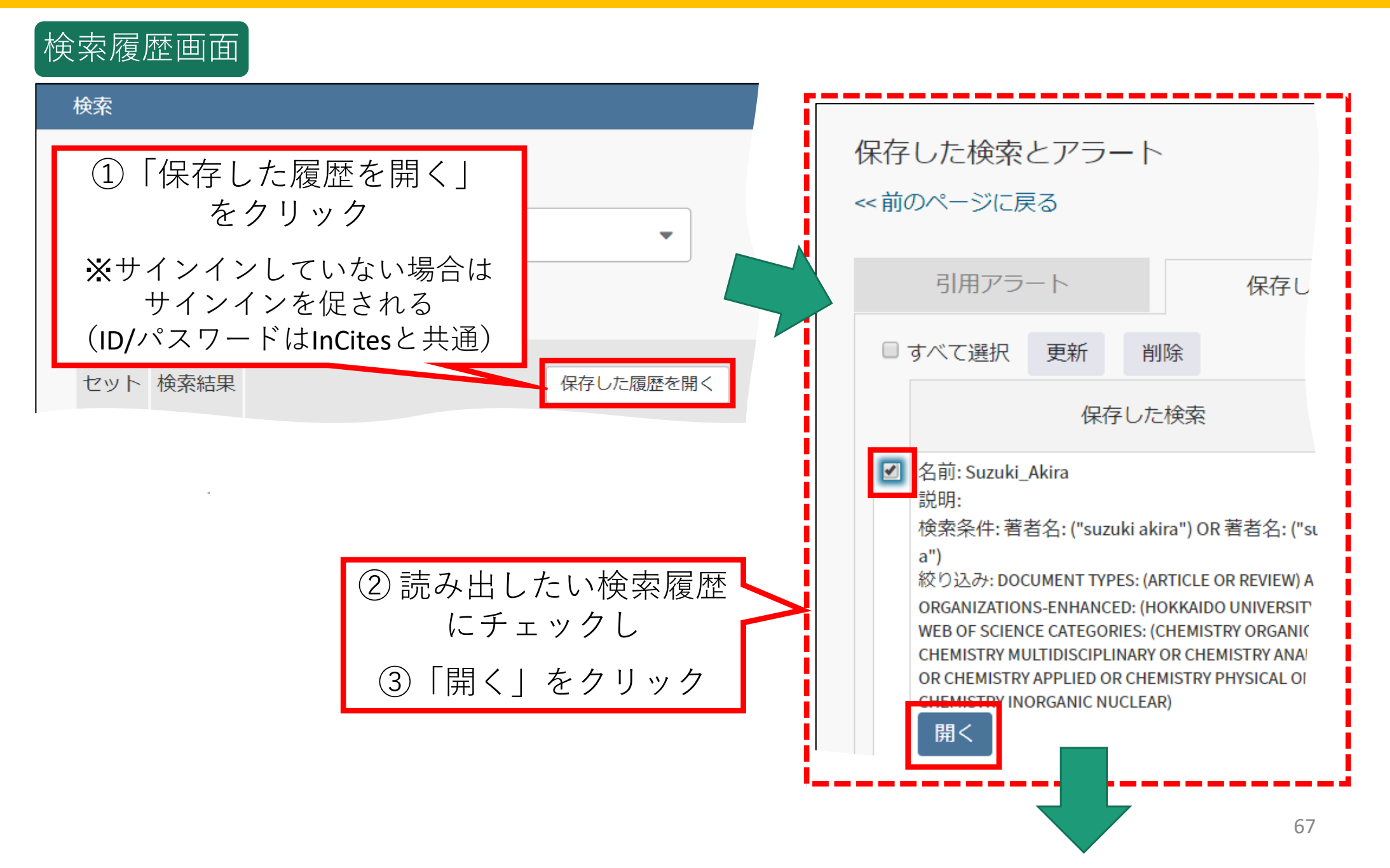

7. Web of Scienceにおける検索履歴・論文データの保存と読み出し
 - (2)検索履歴の読み出し

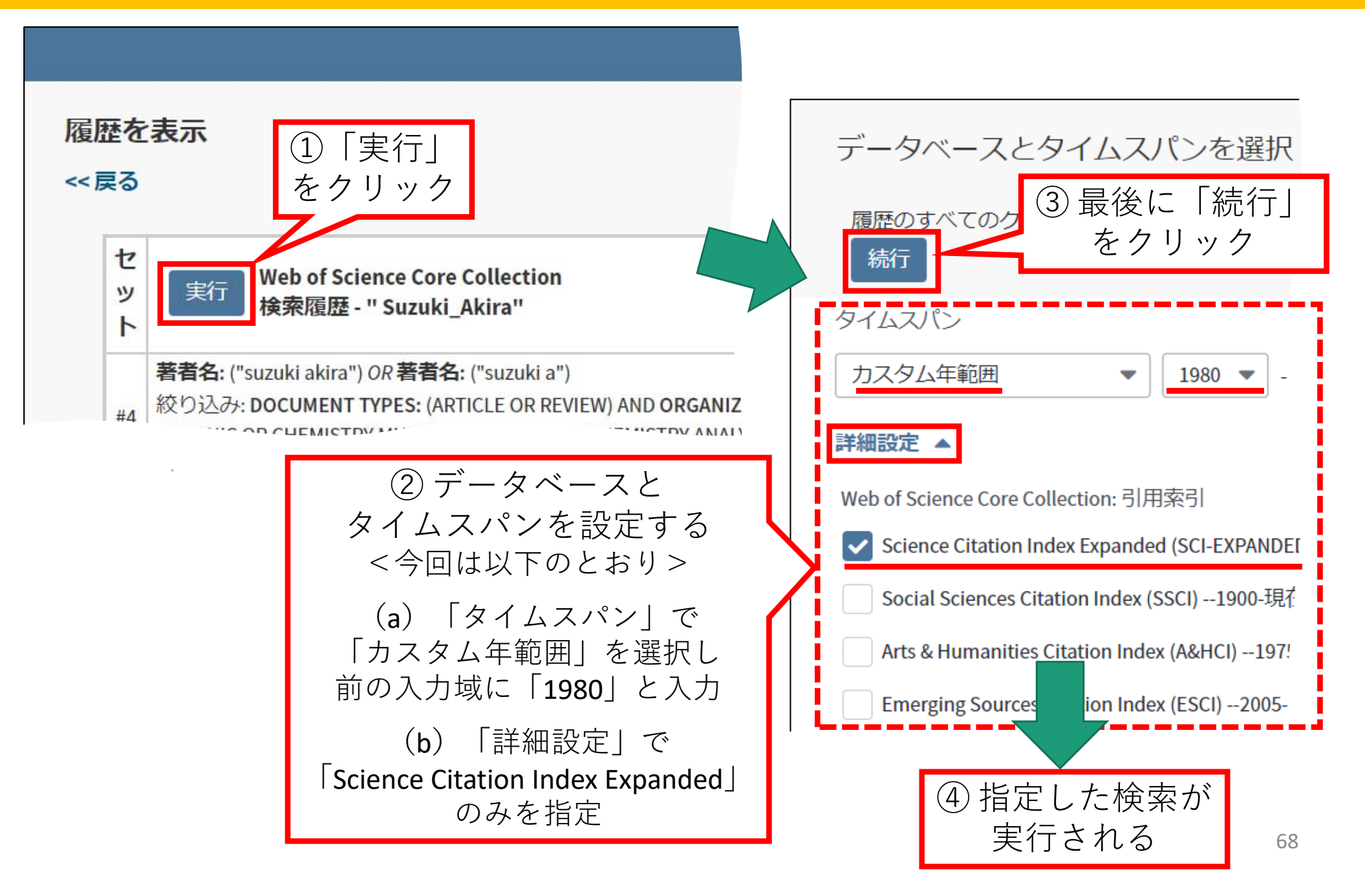

# 7. Web of Scienceにおける検索履歴・検索結果の保存と読み出し - (3) 論文データのマークリストへの追加

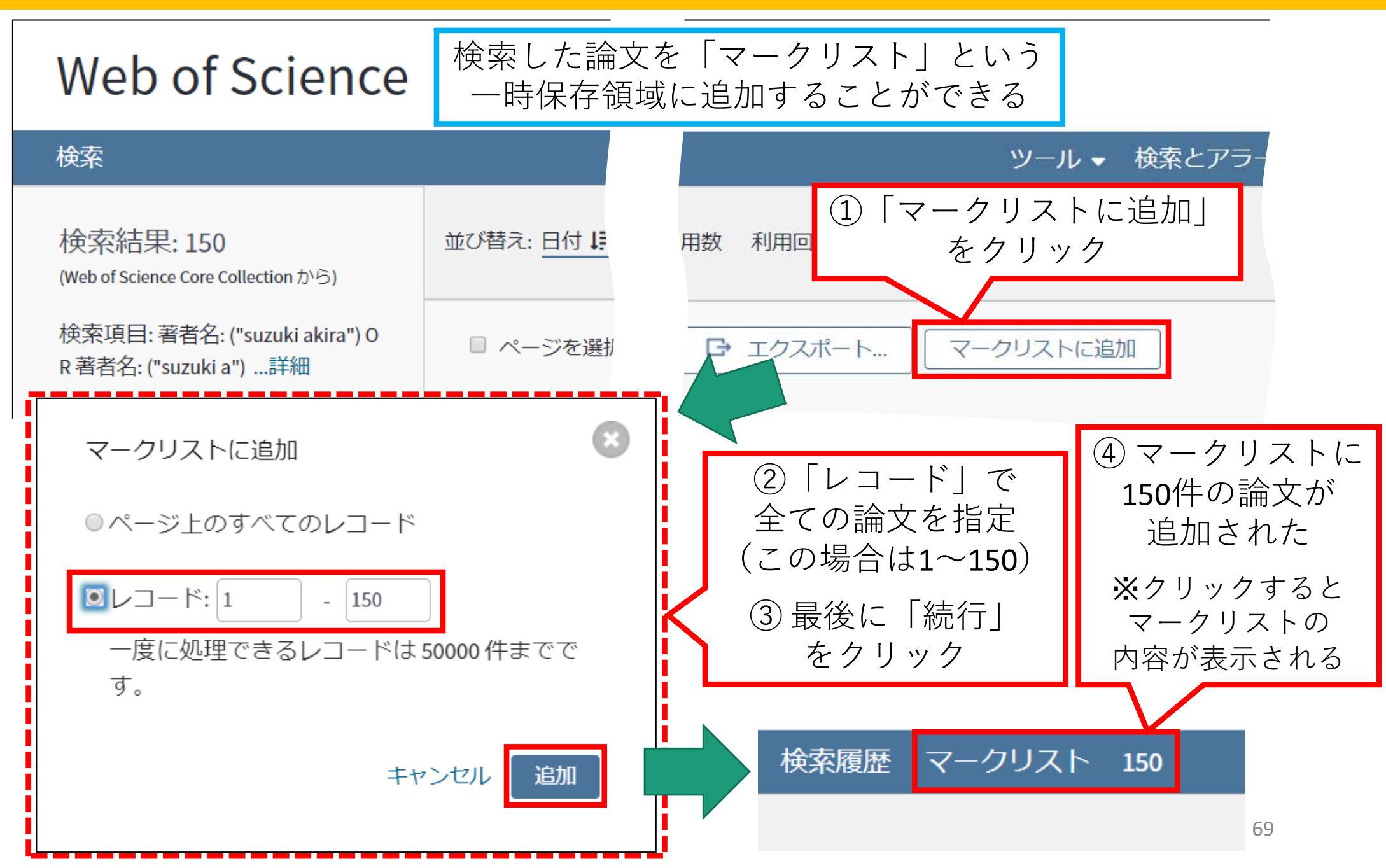

# 7. Web of Scienceにおける検索履歴・論文データの保存と読み出し - (4) マークリスト上の論文データの保存

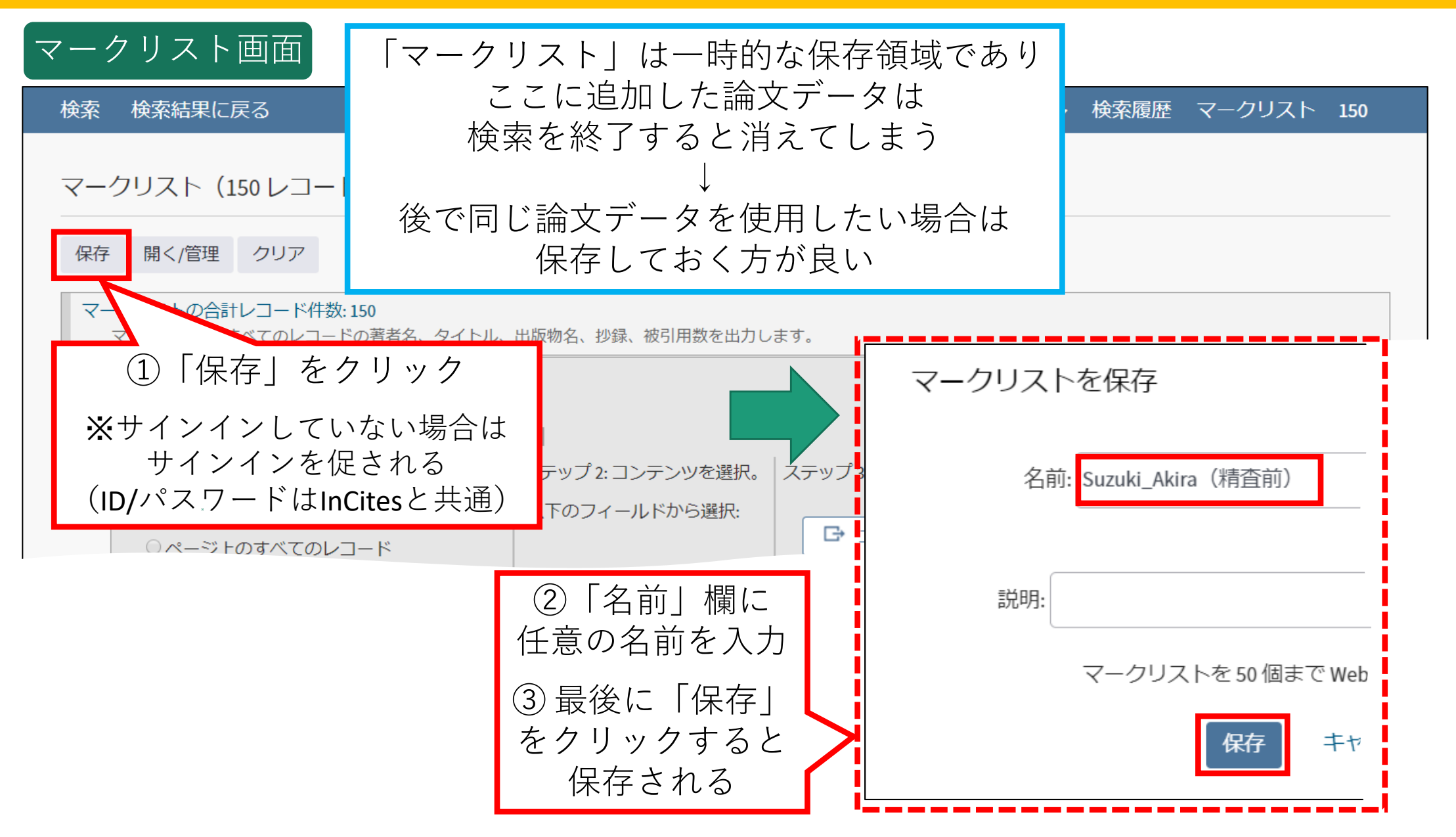

# 7. Web of Scienceにおける検索履歴・論文データの保存と読み出し - (5) マークリスト上の論文データの削除

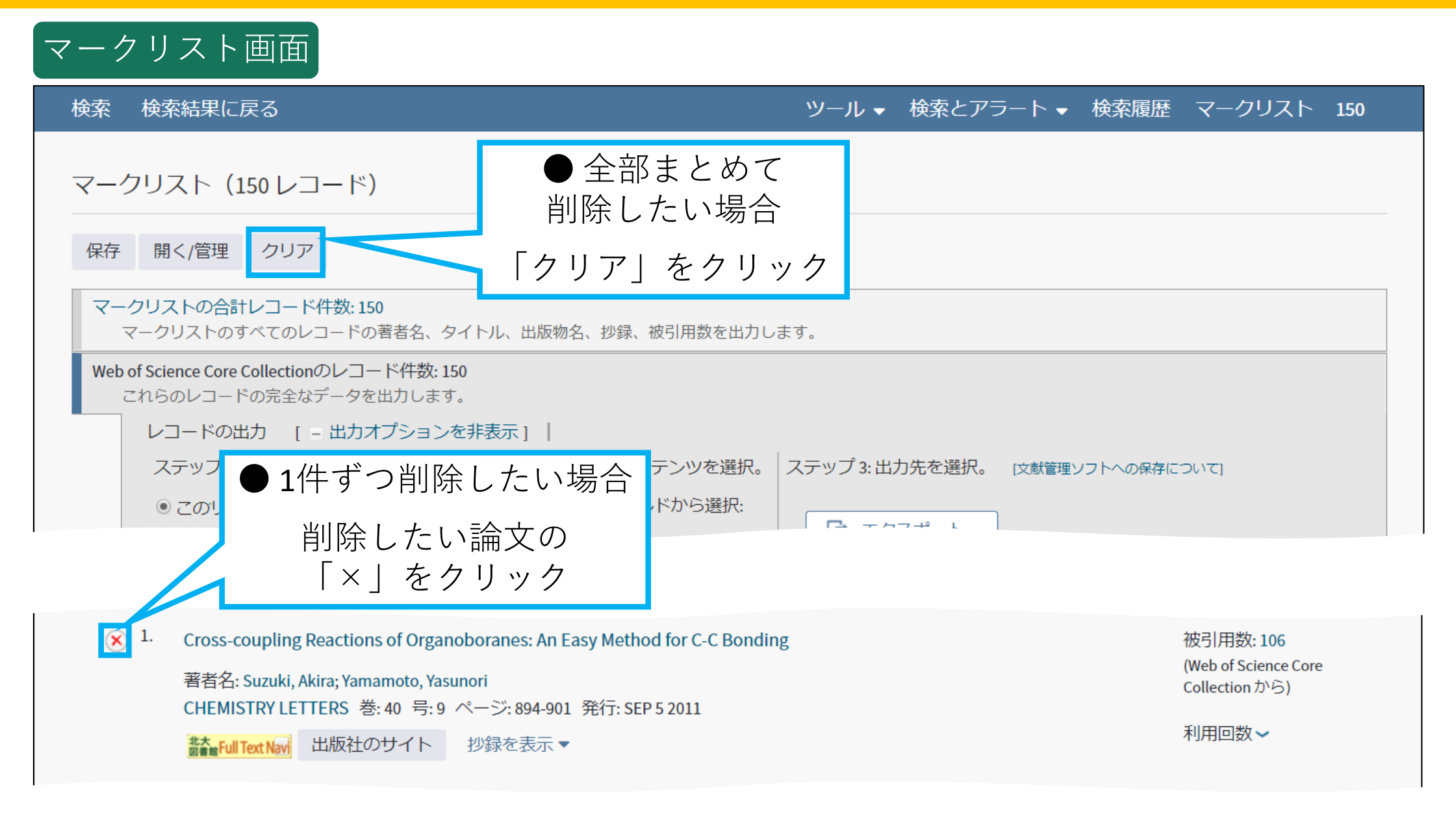

# 7. Web of Scienceにおける検索履歴・論文データの保存と読み出し - (6) マークリスト上の論文データのInCitesへのエクスポート

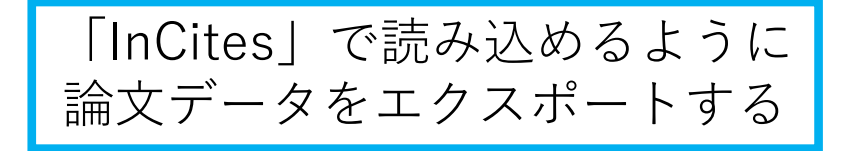

#### マークリスト画面

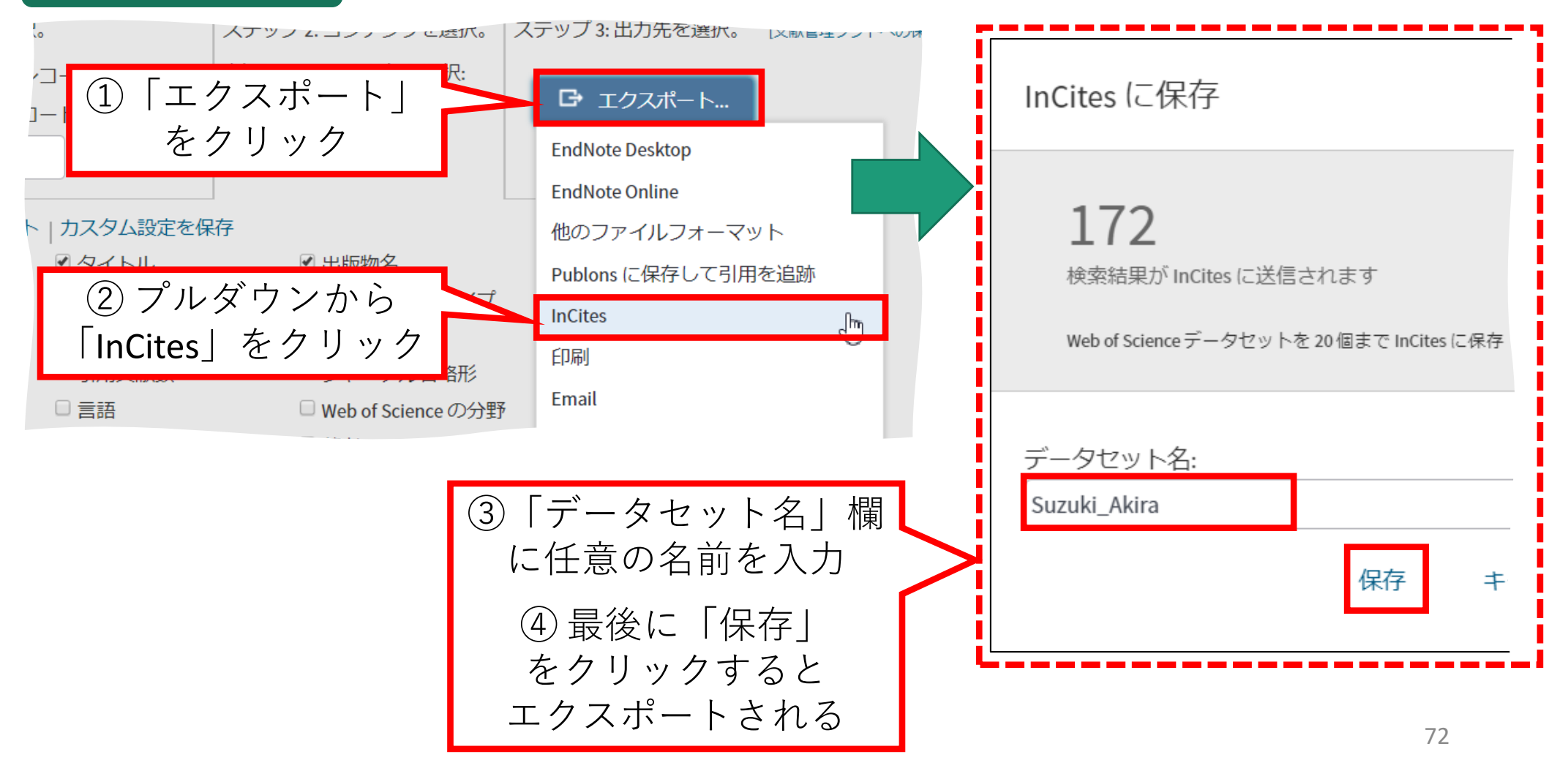
## 7. Web of Scienceにおける検索履歴・論文データの保存と読み出し - (7) マークリストへの論文データの読み出し

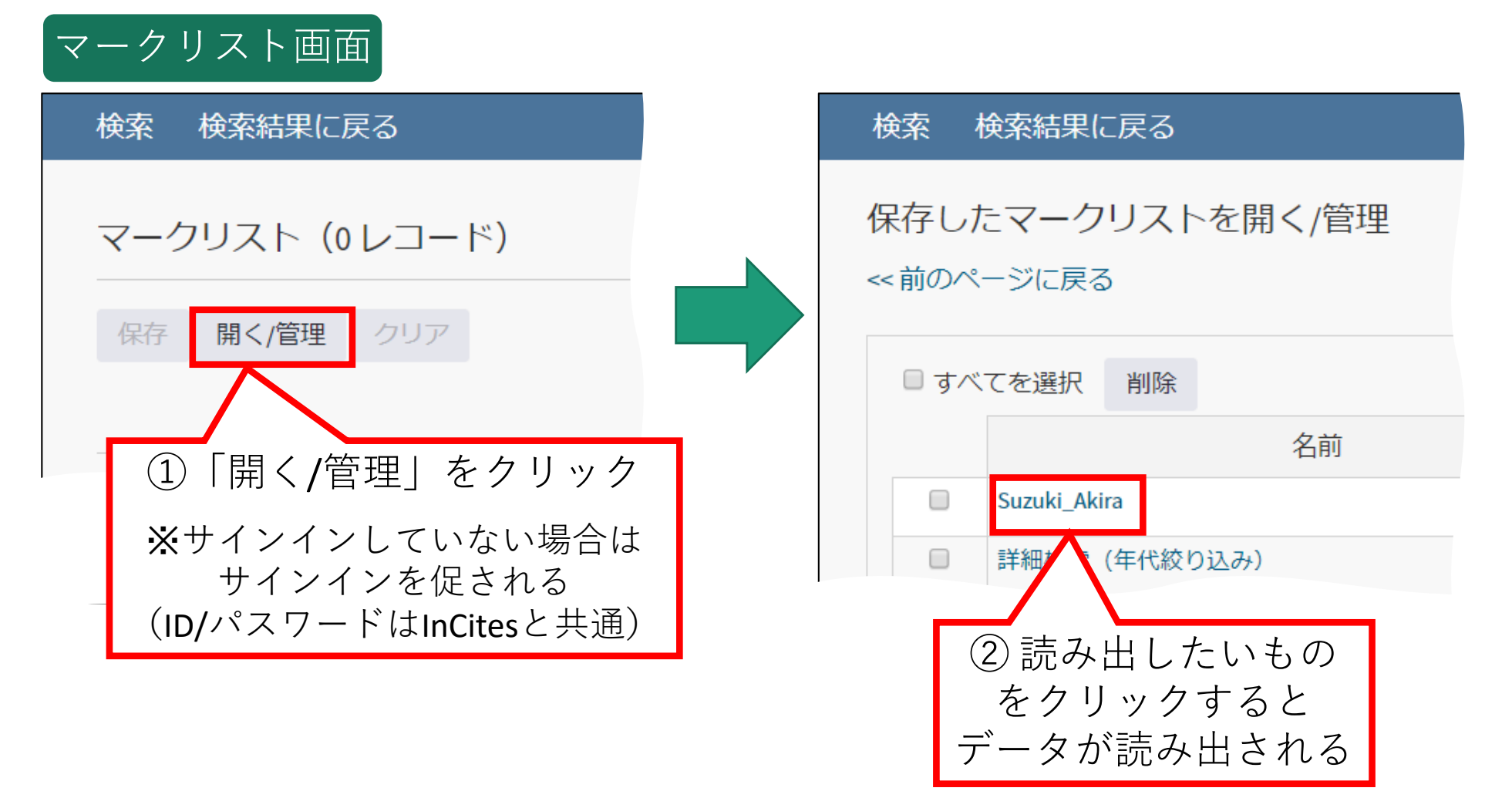

## 目次(**2**)

Web of Scienceにおける検索履歴・論文データの 7. 保存と読み出し (1) 検索履歴の保存 (2)検索履歴の読み出し (3) 論文データのマークリストへの追加 (4) マークリスト上の論文データの保存 (5) マークリスト上の論文データの削除 (6) マークリスト上の論文データのエクス ポート (7) マークリストへの論文データの読み出し 8. マニュアル・参考情報

## 8. マニュアル・参考情報

 (学内限定)論文業績分析ツール InCites Benchmarking 利用方法(北海道大学URAステーション)

https://u4u.oeic.hokudai.ac.jp/publications/internal/

 InCites Benchmarking: よくある質問集(クラリベイト・ アナリティクス社)

https://support.clarivate.com/ScientificandAcademicResearc h/s/article/ka139000008baWAAQ?language=ja

 InCites Benchmarking: 活用例 リスト (クラリベイト・ア ナリティクス社)

https://support.clarivate.com/ScientificandAcademicResearc h/s/article/000007218?language=ja

 Web of Science サポート(クラリベイト・アナリティク ス社)<u>https://clarivate.jp/training/web-of-science/</u>